# <u>モデムテスタ</u> <u>TN-M19</u>

# 取扱説明書

トライシステムズ株式会社

Rev1.0

## 安全にご使用いただくために必ずお読みください。

このたびはTN-M19をご買い上げいただきまして誠にありがとうございます。 本取扱説明書は当製品をご使用いただくための重要な情報が記載されています。 当製品をご使用する前に、この取扱説明書を熟読してください。

## ● 使用上ご注意

- 本取扱説明書はご使用いただく技術者の方々に正しい使用方法をご理解いただくためのものです。 ご使用前には必ず熟読し、ご理解の上ご使用ください。
- 異常を感じたら直ちに使用を中止してください。煙が出る、変な臭いや音がするなどの異常が発生したときは、すぐに使用を中止し弊社まで御連絡ください。
- 落としたり、衝撃を与えないでください。
- カバーを外さないでください。感電の恐れがあります。
- 改造、分解をしないでください。火災、感電、故障の恐れがあります。
- 本製品内部に金属などの異物が混入しないようにしてください。火災、故障の恐れがあります。
- 電源の入っている状態で各コネクタ類を触らないでください。感電の恐れがあります。
- 指定された箇所以外、内部のスイッチ類は触らないでください。感電、故障の恐れがあります。
- 雷が鳴っているときに本製品やケーブルに触れないでください。落雷により感電する恐れがあります。
- アースは必ず接続してください。火災、感電の恐れがあります。
- 各種接続の状態をご確認ください。誤った接続をされますと故障する恐れがあります。
- 入力電圧は規格値以内でご使用ください。規格値を超えて使用しますと故障する恐れがあります。
- 本製品をパソコンとUSB接続する場合は、必ず本製品およびパソコンの電源が入っている状態で接続してください。
   USB接続状態のまま本製品またはパソコンの電源をONした場合には、本製品が起動しない恐れがあります。
- 本製品の故障により、人身事故、火災事故、社会的な障害などが生じても、弊社では一切責任を負いかね ますので、誤動作防止、安全設計などの万全を期されるようご注意願います。
- お読みになった後は、本取扱説明書を大切に保管してください。

## 目次

| 内容                                                       | 頁  |
|----------------------------------------------------------|----|
| 1. 概要 · · · · · · · · · · · · · · · · · ·                | 3  |
| 2. 仕様 · · · · · · · · · · · · · · · · · ·                | 3  |
| 3. 各部の名称                                                 | 8  |
| 4. インタフェース一覧・・・・・・・・・・・・・・・・・・・・・・・・・・・・・・・・             | 2  |
| 4.1.X.20/X.21インタフェース・・・・・・・・・・・・・・・・・・・・・・・・・・・・・・・・・・・・ | 2  |
| 4.2. RS232C/V. 24インタフェース                                 | 3  |
| 4.3. USBリモート・インタフェース・・・・・・・・・・・・・・・・・・・・・・・・・・・・・・・・・・・・ | 4  |
| 4.4. USBメモリ・インタフェース・・・・・・・・・・・・・・・・・・・・・・・・・・・・・・・・・・・・  | 4  |
| 5. 使用方法 · · · · · · · · · · · · · · · · · · ·            | 5  |
| 5.1.タッチパネルの操作・・・・・・・・・・・・・・・・・・・・・・・・・・・・・・・・・・・・        | 5  |
| 5.2. 音声録音データの記録・・・・・・・・・・・・・・・・・・・・・・・・・・・・・・・・・・・・      | 5  |
| 5.3.リモートコントロール・・・・・・・・・・・・・・・・・・・・・・・・・・・・・・・・・・・・       | 5  |
| 5.4. 各種操作画面··················                            | 6  |
| 5.5.各種操作例 ····································           | 16 |
| 6. FOXパターン詳細····································         | 30 |
| 7. 付属品 · · · · · · · · · · · · · · · · · · ·             | 33 |
| 8. 動作しなかったら・・・・・・・・・・・・・・・・・・・・・・・・・・・・・・・・・・・・          | 33 |
| 9. 無償保証期間 ····································           | 33 |

## 1. 概要

本製品はデータ伝送用変復調装置(モデム)の機能試験を行うための試験装置です。

## 2. 仕様

| 機能名称         |                |              | 機能説明                                       |                                                |
|--------------|----------------|--------------|--------------------------------------------|------------------------------------------------|
|              |                | RS232C/V. 24 | ST1-RT, ST2-RT, Ext ST1-RT                 |                                                |
|              | 同期式            | X. 20/X. 21  | TC                                         |                                                |
|              |                | RS232C/V. 24 | ST-SP, Ext ST-SP                           |                                                |
|              |                | X. 20/X. 21  | ST-SP                                      |                                                |
|              | ᇑᇆᆷᄳᅷ          |              | スタートビット : 1ビット                             |                                                |
| 同期方式         | 調莎回期式          |              | データビット : 5, 6, 7, 8, 9ビット選                 | 択可能                                            |
|              |                |              | ストップビット : 1, 1. 5, 2ビット選択                  | 可能                                             |
|              |                |              | フロー制御 :None, ハード(CS)遅                      | <b></b><br>{<br>択<br>可<br>能                    |
|              | 非同期式           |              | APC                                        |                                                |
|              | 灭然回期十          | RS232C/V. 24 | RT-RT                                      |                                                |
|              | 术杭门别式          | X. 20/X. 21  | RC                                         |                                                |
|              |                |              | 50, 75, 100, 110, 134. 5, 150, 200, 300,   | 600, 1200, 1800, 2000, 2400,                   |
|              |                |              | 3200, 3600, 4800, 7200, 8000, 9600, 12     | . 0k, 12. 8k, 14. 4k, 16. 0k,                  |
|              | 同期式(ST1        | -RT, TC),    | 16. 8k, 19. 2k, 21. 6k, 24. 0k, 26. 4k, 28 | . 8k, 31. 2k, 32. 0k, 33. 6kbps,               |
|              | 調歩同期式 (ST-SP), |              | 36. 0k, 38. 4k, 48. 0k, 56. 0k, 57. 6k, 64 | . 0k, 72. 0k, 96. 0k,                          |
| データ<br>信号速度  | 非同期式(APC)      |              | 115. 2k, 128. 0kbps                        |                                                |
|              |                |              | X.20/X.21設定時の追加信号速度:                       |                                                |
|              |                |              | 144. 0k, 192. 0k, 230. 4k, 256. 0k, 320.   | 0k, 384. 0k, 512. 0k                           |
|              | 同期式(ST2        | -RT),        | RS232C/V.24設定時 : 50bps~128kb               | ps                                             |
|              | 系統同期式          | (RT-RT, RC)  | X. 20/X. 21設定時 : 50bps~512kb               | ps                                             |
|              | 出力周波数码         | <b>雀</b> 度   | $\pm 100$ ppm                              |                                                |
| 送信佐县         |                |              | Z, A, 1:1, 1:3, 3:1, 1:4, 4:1, 1           | :7, 7:1, PN9, PN11, PN15,                      |
| 这估付方         |                |              | PN17, PN20, FOXパターン, ITMコマ                 | ンド                                             |
| DTEインタフェース   |                |              | ITU-T勧告 V.24/V.28 準拠 : IT                  | U-T勧告 X.21/V.11 準拠                             |
|              | 測定符号           |              | PN9, PN11, PN15, PN17, PN20                |                                                |
|              | 测完百日           |              | ビットエラー数、ブロックエラー数                           | , ビットエラー率,                                     |
| ビット          | 別た項口           |              | ブロックエラ一率, ES, %EFS                         |                                                |
| т <i>э</i> — |                |              | ビットエラー数、ブロックエラー数                           | : 0~9.9×10 <sup>7</sup>                        |
| エノ<br>測定     |                |              | ビットエラ一率                                    | $: 1.0 \times 10^{-2} \sim 1.0 \times 10^{-9}$ |
|              | 測定範囲           |              | ブロックエラ一率                                   | $: 1.0 \times 10^{-2} \sim 1.0 \times 10^{-6}$ |
|              |                |              | ES                                         | : 0~9. 9×10⁵                                   |
|              |                |              | %EFS                                       | : 0~100%                                       |

| 機能名称    |             | 機能説明                              |
|---------|-------------|-----------------------------------|
|         | フォーマット      | 同期式,非同期式:SYNC,HDLC 调歩同期式:ST-SP    |
|         | 試験符号        | ASCII, EBCDIC, EBCD, Baudot       |
|         |             | ASCII : 7bit                      |
|         | データビット      | EBCDIC : 8bit                     |
|         | ) — 3 — 9 – | EBCD : 6bit                       |
|         |             | Baudot :5bit                      |
|         | パリティビット     | ODD, EVEN, NONE選択可能               |
| FOX     | ストップビット     | 調歩同期式:1, 1.5, 2ビット選択可能            |
| テスト     | 適応回線        | FDX, Switched, Multidrop          |
|         | 制空话日        | キャラクタエラー数、パリティエラー数、BCCエラー数、       |
|         | 测足項日        | 受信ブロック数,応答時間                      |
|         |             | キャラクターエラー数:0~9999                 |
|         | 測定範囲        | パリティエラー数 :0~9999                  |
|         |             | BCCエラー数 :0~9999                   |
|         |             | 受信ブロック数 : 0~9999                  |
|         |             | 応答時間 : 0~9999ms                   |
|         | 測定符号        | 1:1, 1:3, 3:1, 1:4, 4:1, 1:7, 7:1 |
| 佐早丕ム    | 測定項目        | バイアスひずみ,単点ひずみ                     |
| 何ち正の 御史 | 測定範囲        | 0~±49%                            |
|         | 測定誤差        | ±1%±1ディジット                        |
|         | 測定データ信号速度   | 最大19.2kbpsまで                      |
|         | 発振波形        | 正弦波                               |
|         | 発振周波数       | 0. 20kHz~9. 99kHz                 |
|         | 周波数確度       | ±0.1%                             |
| 発振器     | 出力レベル範囲     | −20. 0~+5. 0dBm                   |
|         | 出力レベル誤差     | ±1dB                              |
|         | ひずみ率        | 3%以下                              |
|         | 出力インピーダンス   | 600Ω±10% 平衡出力                     |

| 機能名称 |      |               | 機能説明      |                                                                                         |
|------|------|---------------|-----------|-----------------------------------------------------------------------------------------|
|      | 測定信号 |               |           | 正弦波                                                                                     |
|      | 測定範囲 |               |           | -60. 0∼+10. 0dBm                                                                        |
| レベル  | 測定   | 測定確度          |           | ±1dB                                                                                    |
| 測定   | 表示   | ÷             |           | 10進3桁および極性                                                                              |
|      | 周波   | 皮数範囲          |           | 200Hz~10kHz                                                                             |
|      | 入力   | コインピーク        | ダンス       | 600Ω±10%, HIGH(10kΩ以上)の切替可能, 平衡入力                                                       |
|      |      |               | CH1       | $1080 \pm 150$ Hz (-0. 5dB: $\pm 168$ Hz, -3dB: $\pm 187$ Hz, -60dB: $\pm 247$ Hz)      |
|      |      | V. ZI         | CH2       | $1750 \pm 150$ Hz (-0. 5dB: $\pm 168$ Hz, -3dB: $\pm 187$ Hz, -60dB: $\pm 247$ Hz)      |
|      |      | V. 22         | Low (ORG) | 1200±500Hz (-0.5dB:±518Hz, -3dB:±537Hz, -60dB:±597Hz)                                   |
|      |      | V.22bis       | High(ANS) | 2400±500Hz (-0.5dB:±518Hz, -3dB:±537Hz, -60dB:±597Hz)                                   |
|      |      |               | CH 1      | 1200±270Hz (-0.5dB:±288Hz, -3dB:±307Hz, -60dB:±367Hz)                                   |
|      |      |               | CH 2      | 1500±270Hz (-0.5dB:±288Hz, -3dB:±307Hz, -60dB:±367Hz)                                   |
|      |      | 0001          | CH 3      | 1600±270Hz (-0.5dB:±288Hz, -3dB:±307Hz, -60dB:±367Hz)                                   |
|      |      | 600bps        | CH 4      | 1700±270Hz (-0.5dB:±288Hz, -3dB:±307Hz, -60dB:±367Hz)                                   |
|      |      | FSK           | CH 5      | 2300±270Hz (-0.5dB:±288Hz, -3dB:±307Hz, -60dB:±367Hz)                                   |
|      |      |               | CH 6      | 2400±270Hz (-0.5dB:±288Hz, -3dB:±307Hz, -60dB:±367Hz)                                   |
|      |      |               | CH 7      | 2760±270Hz (-0.5dB:±288Hz, -3dB:±307Hz, -60dB:±367Hz)                                   |
|      |      | 200bps<br>FSK | CH 1      | $800 \pm 130$ Hz (-0. 5dB: $\pm 142$ Hz, $-3$ dB: $\pm 156$ Hz, $-60$ dB: $\pm 198$ Hz) |
|      | 周波数  |               | CH 2      | 1200±130Hz (-0.5dB:±142Hz, -3dB:±156Hz, -60dB:±198Hz)                                   |
|      |      |               | CH 3      | 1600±130Hz (-0.5dB:±142Hz, -3dB:±156Hz, -60dB:±198Hz)                                   |
|      |      |               | CH 4      | 2000±130Hz (-0.5dB:±142Hz, -3dB:±156Hz, -60dB:±198Hz)                                   |
|      |      |               | CH 5      | 2400±130Hz (-0.5dB:±142Hz, -3dB:±156Hz, -60dB:±198Hz)                                   |
| 選択   |      |               | CH 6      | 2800±130Hz (-0.5dB:±142Hz, -3dB:±156Hz, -60dB:±198Hz)                                   |
| レベル  | 測    |               | CH 1      | $425 \pm 50$ Hz (-0.5dB: $\pm 56$ Hz, -3dB: $\pm 63$ Hz, -60dB: $\pm 84$ Hz)            |
| 測定   | 定    |               | CH 2      | $595 \pm 50$ Hz (-0. 5dB: $\pm 56$ Hz, -3dB: $\pm 63$ Hz, -60dB: $\pm 84$ Hz)           |
|      | 範    |               | CH 3      | $765 \pm 50$ Hz (-0. 5dB: $\pm 56$ Hz, -3dB: $\pm 63$ Hz, -60dB: $\pm 84$ Hz)           |
|      | 囲    |               | CH 4      | $935 \pm 50$ Hz (-0.5dB: $\pm 56$ Hz, -3dB: $\pm 63$ Hz, -60dB: $\pm 84$ Hz)            |
|      |      |               | CH 5      | $1105 \pm 50$ Hz (-0. 5dB: $\pm 56$ Hz, -3dB: $\pm 63$ Hz, -60dB: $\pm 84$ Hz)          |
|      |      |               | CH 6      | $1275 \pm 50$ Hz (-0. 5dB: $\pm 56$ Hz, -3dB: $\pm 63$ Hz, -60dB: $\pm 84$ Hz)          |
|      |      |               | CH 7      | $1445 \pm 50$ Hz (-0. 5dB: $\pm 56$ Hz, -3dB: $\pm 63$ Hz, -60dB: $\pm 84$ Hz)          |
|      |      |               | CH 8      | $1615 \pm 50$ Hz (-0. 5dB: $\pm 56$ Hz, -3dB: $\pm 63$ Hz, -60dB: $\pm 84$ Hz)          |
|      |      | 50bps         | CH 9      | 1785±50Hz (-0.5dB:±56Hz, -3dB:±63Hz, -60dB:±84Hz)                                       |
|      |      | FSK           | CH 10     | $1955 \pm 50$ Hz (-0. 5dB: $\pm 56$ Hz, -3dB: $\pm 63$ Hz, -60dB: $\pm 84$ Hz)          |
|      |      |               | CH 11     | $2125 \pm 50$ Hz (-0. 5dB: $\pm 56$ Hz, -3dB: $\pm 63$ Hz, -60dB: $\pm 84$ Hz)          |
|      |      |               | CH 12     | $2295 \pm 50$ Hz (-0. 5dB: $\pm 56$ Hz, -3dB: $\pm 63$ Hz, -60dB: $\pm 84$ Hz)          |
|      |      |               | CH 13     | $2465 \pm 50$ Hz (-0. 5dB: $\pm 56$ Hz, -3dB: $\pm 63$ Hz, -60dB: $\pm 84$ Hz)          |
|      |      |               | CH 14     | $2635 \pm 50$ Hz (-0. 5dB: $\pm 56$ Hz, -3dB: $\pm 63$ Hz, -60dB: $\pm 84$ Hz)          |
|      |      |               | CH 15     | $2805 \pm 50$ Hz (-0. 5dB: $\pm 56$ Hz, -3dB: $\pm 63$ Hz, -60dB: $\pm 84$ Hz)          |
|      |      |               | CH 16     | $2975 \pm 50$ Hz (-0. 5dB: $\pm 56$ Hz, -3dB: $\pm 63$ Hz, -60dB: $\pm 84$ Hz)          |
|      |      |               | CH 17     | $3145 \pm 50$ Hz (-0. 5dB: $\pm 56$ Hz, -3dB: $\pm 63$ Hz, -60dB: $\pm 84$ Hz)          |
|      |      |               | CH 18     | $3315 \pm 50$ Hz (-0. 5dB: $\pm 56$ Hz, $-3$ dB: $\pm 63$ Hz, $-60$ dB: $\pm 84$ Hz)    |

| 続き |
|----|
|----|

| 機能名称 |                |       | 機能説明         |                                                                     |  |
|------|----------------|-------|--------------|---------------------------------------------------------------------|--|
|      | 測定             | 信号    |              | ST1, ST2, RT, TC, RC, レベル測定信号                                       |  |
|      |                |       |              | レベル測定信号:0.200kHz~9.999 kHz                                          |  |
|      |                |       |              | (入力レベル範囲 : -40.0~+10.0dBm)                                          |  |
| 周波数  | 測定             | 範囲    |              | ST1, ST2, RT, TC, RC信号 : 0.000kHz~9.999kHz                          |  |
| 測定   |                |       |              | 10. 00kHz∼99. 99kHz                                                 |  |
|      |                |       |              | 100. 0kHz∼999. 9kHz                                                 |  |
|      | 測定誤差           |       |              | ±100ppm±1ディジット                                                      |  |
|      | 表示             |       |              | 10進4桁および小数点                                                         |  |
|      |                |       | RS232        |                                                                     |  |
|      |                | 測定    | V. 24        |                                                                     |  |
|      | 測              | 開始信   | 号 X.20/      |                                                                     |  |
|      | 定              |       | X. 21        | G.UN/UFF, II.UN/UFF, IZ.UN/UFF                                      |  |
| 遅延時間 | 信              |       | RS232        |                                                                     |  |
| 測定   | 号              | 測定    | V. 24        | DR:UN/UFF, GS:UN/UFF, GD:UN/UFF, II:UN/UFF, IZ:UN/UFF               |  |
|      |                | 停止信   | 号 X.20/      |                                                                     |  |
|      |                |       | X. 21        |                                                                     |  |
|      | 測定             | 範囲    |              | 0~9999. 9ms                                                         |  |
|      | 測定             | 誤差    |              | ±100ppm±1ディジット                                                      |  |
|      |                |       | 通常録音         | 録音中のデータを常にUSBメモリに保存                                                 |  |
|      | 録音モード<br>トリガ録音 |       | ト미귀영국        | トリガ条件が発生した前後1分間のデータをUSBメモリに保存。                                      |  |
|      |                |       |              | 選択可能トリガ : CD, CS, SQDまたはRLB, I, T1のON, OFF                          |  |
|      | 録音データ記憶媒体      |       |              | USBメモリー                                                             |  |
| 音声録音 | 録音データフォーマット    |       |              | WAVファイルフォーマット(24kHzサンプリング)                                          |  |
|      | チャンネル          |       |              | 1CH, 2CH (1CH、2CH同時録音も可能)                                           |  |
|      | 録音周波数範囲        |       |              | 100Hz~6kHz                                                          |  |
|      | 録音レベル範囲        |       |              | +10dBm以下                                                            |  |
|      | 入力インピーダンス      |       |              | 10kΩ以上                                                              |  |
|      |                |       |              | SD RD FR DR RS CS CD CI SRS TI NS LLB                               |  |
|      |                |       | RS232C/V. 24 | $4 \begin{bmatrix} 0 \\ R \end{bmatrix} B = t + (t SOD ST1 ST2 RT)$ |  |
| DTE  | モニ             | タ端子   |              |                                                                     |  |
| インタ  |                |       | X. 20/X. 21  | TA, TB, RA, RB, CA, CB, IA, IB, SA, SB                              |  |
| フェース |                |       |              | SD RD FR DR RS CS CD CL SRS TL NS LLB                               |  |
| モニタ  |                |       | RS232C/V. 2  | 4   BL BまたはSOD ST1 ST2 RTをON/OFF表示                                  |  |
|      | モニ             | タ表示   |              |                                                                     |  |
|      |                |       | X. 20/X. 21  | T, R, C, I, SをON/OFF表示                                              |  |
| DTE  | RS232C/V. 24   |       | C/V. 24      | ER, RS, SRS, LLB, RLB, NSのON/OFF制御可能                                |  |
| 「インタ |                |       |              |                                                                     |  |
| ノエース |                | X. 20 | /X. 21       | CのON/OFF制御可能                                                        |  |
| 市山   |                |       |              |                                                                     |  |

| 機能名称     |               | 機能説明                                                     |  |
|----------|---------------|----------------------------------------------------------|--|
|          | ATコマンド対応      | ATコマンドを使用して、回線の呼び出し、データ転送、                               |  |
|          |               |                                                          |  |
|          | 送信可能データ       | $ASCII \square - F : 0x20 \sim 0x/E, 0x0D(CR), 0x0A(LF)$ |  |
|          |               | コマンド登録可能数 : 9コマンド(各コマンド最大24キャラクタ)                        |  |
| インテリジェント |               | 調歩同期式(ST-SP, Ext ST-SP)                                  |  |
| モデムコマンド  | データ           | スタートビット:1ビット                                             |  |
| (ITM)    | フォーマット        | データビット : 7,8 ビット選択可能                                     |  |
|          | 27-421        | ストップビット : 1, 1. 5, 2ビット選択可能                              |  |
|          |               | パリティビット : NONE, EVEN, ODD 選択可能                           |  |
|          | 送受信データ<br>モニタ | 液晶画面に送受信文字を表示(ターミナルウィンドウ表示)                              |  |
| リモート     | インタフェース       | USB Type B                                               |  |
| コントロール   | 対応0S          | Windows7, Windows8, Windows8.1, Windows10                |  |
| 時計 リアルタ  | マイムクロック       | 年,月,日,時,分,秒                                              |  |
| 電源       |               | AC85V~125V                                               |  |
| 消費電力     |               | 30W                                                      |  |
| 寸法       |               | 250×200×60mm(突起物含まず)                                     |  |
| 重量       |               | 1400g                                                    |  |
|          |               | 温度:0~40℃                                                 |  |
| 環境条件     |               | 湿度:20~90%(結露無きこと)                                        |  |

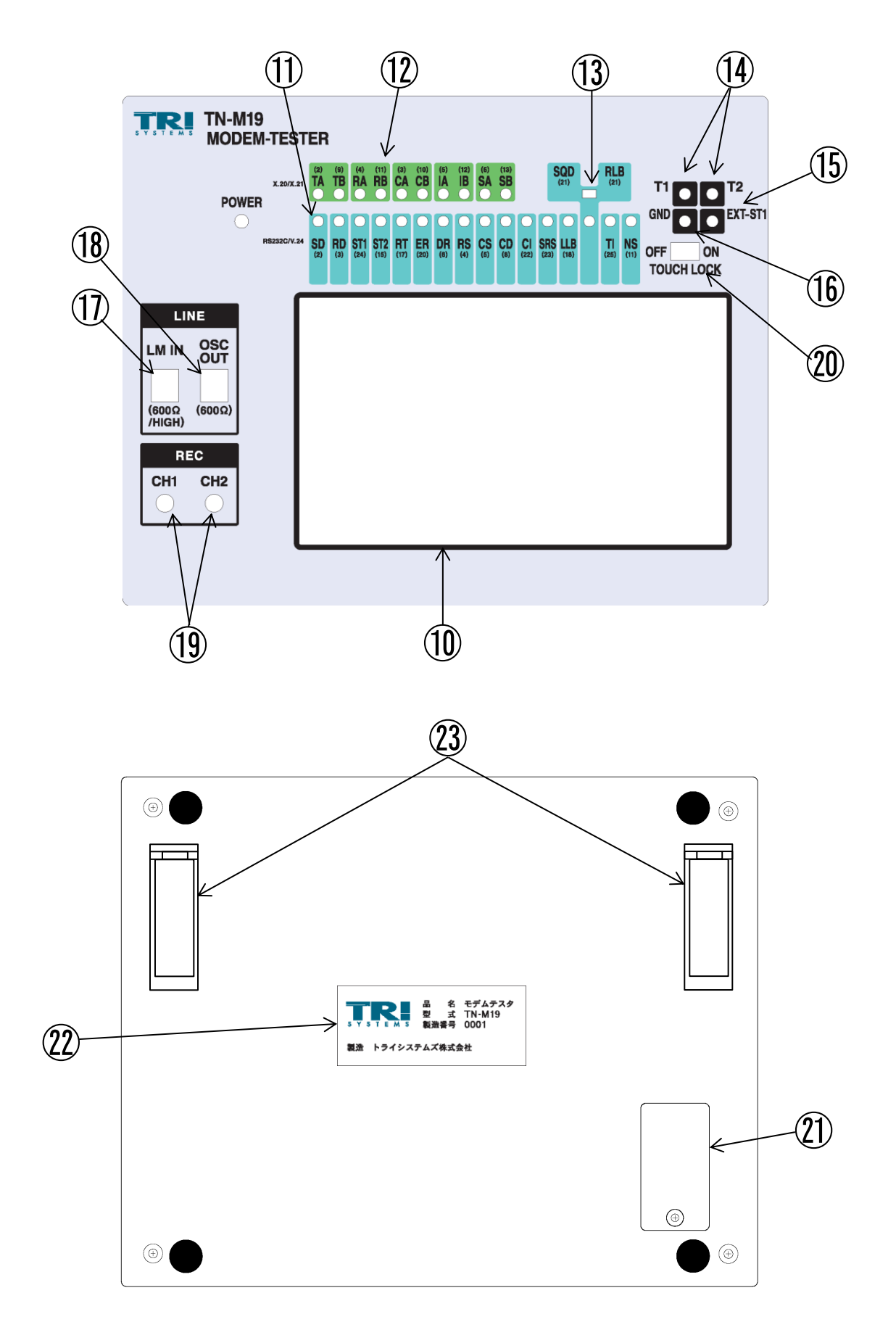

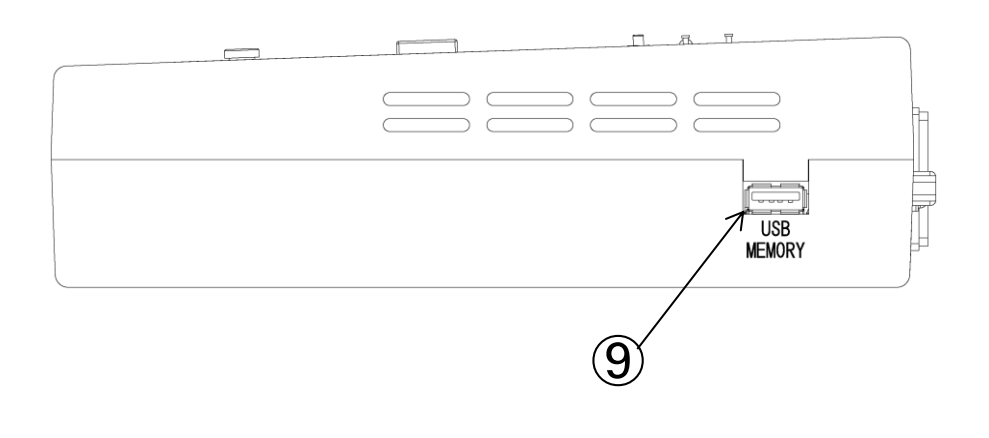

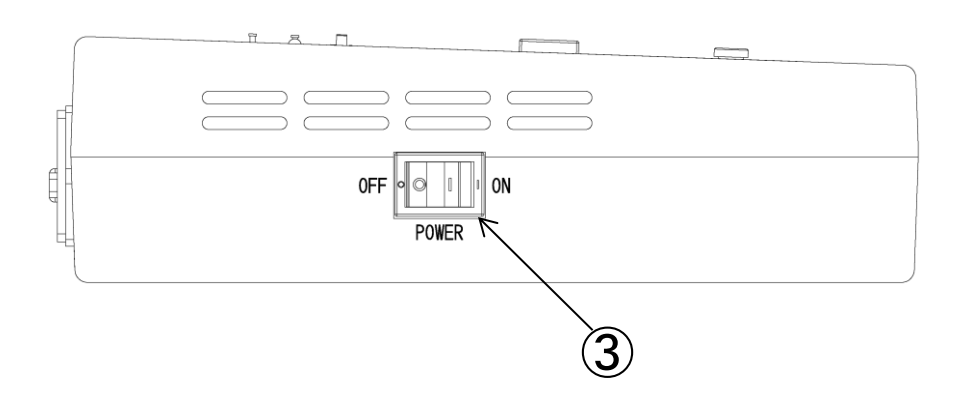

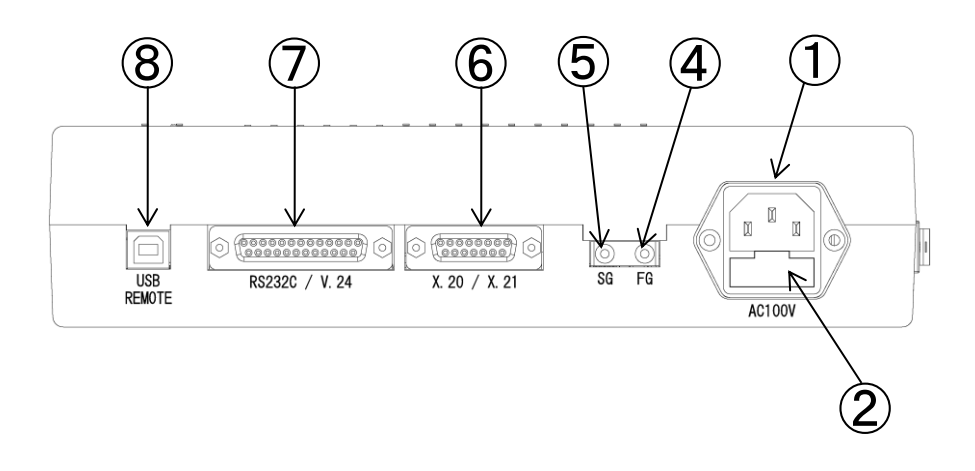

| 番号                       | 名称                   | 機能                                             |
|--------------------------|----------------------|------------------------------------------------|
|                          | A C85~125 V          |                                                |
| U                        | 入力                   | ACTOON を入力します。                                 |
|                          |                      | タイムラグ型ヒューズ(5.2mmφ×20mm 250V/3.15A)             |
| 2                        | ヒューズ挿入口              | を2本挿入します。                                      |
|                          |                      | ご購入時には既に挿入されております。                             |
| 3                        | 電源スイッチ               | 電源を投入します。                                      |
|                          |                      | AC 電源のフィールド・グランド(アース)端子です。                     |
| 4                        | FG 端子                | 通常では SG 端子と接続したままとして、周辺ノイズによる影響によ              |
|                          |                      | って SG 端子と接続を開放してください。                          |
|                          |                      | 内部システム・グランド端子です。                               |
| 5                        | SG 端子                | 通常では FG 端子と接続したままとして、周辺ノイズによる影響によ              |
|                          |                      | って FG 端子と接続を開放してください。                          |
| ß                        | X 20/X 21 コネクタ       | X シリーズ・モデムと接続します。                              |
| U                        | ハ. 20/ ハ. 21 コ ヤ ク タ | インタフェース信号一覧は4.1項をご覧ください。                       |
| $\overline{\mathcal{T}}$ |                      | Ⅴ シリーズ・モデムと接続します。                              |
| U                        | 1132320/ 1.24 コイクタ   | インタフェース信号一覧は4.2項をご覧ください。                       |
| 8                        | <br> ISB    エートコネクタ  | 本器をリモート制御する時にパソコンを接続します。                       |
| 0                        |                      | インタフェース信号一覧は4.3項をご覧ください。                       |
| <b>()</b>                | IISR メエリコネクタ         | 音声録音する時に USB メモリを接続します。                        |
| 9                        | 030 / 2 / 3 / 7 / 7  | インタフェース信号一覧は4.4項をご覧ください。                       |
|                          |                      | 各種操作、表示をします。                                   |
| 10                       | 液晶タッチパネル             | 全ての操作はタッチパネルで行います。                             |
|                          |                      | タッチパネルの操作説明は5.1項をご覧ください。                       |
| (11)                     | RS232C/V. 24         | R\$232C/V_24 の信号をモニタすろための端子です                  |
| U                        | MONITOR 端子           |                                                |
| (12)                     | X. 20/X. 21          | X 20/X 21 の信号をモニタするための端子です。                    |
|                          | MONITOR 端子           |                                                |
| (13)                     | <br>SQD/RIB 切替スイッチ   | RS232C の 21 番ピンの信号を SQD または RLB に切り替えます。       |
|                          |                      | 出荷時は SQD 側に設定してあります。                           |
|                          |                      | 外部トリガ入力端子。                                     |
|                          |                      | インタフェース信号の遅延時間測定、トリガ録音機能の外部入力トリ                |
|                          |                      | ガとして使用できます。                                    |
| (14)                     | T1, T2 端子            | 最大入力レベル±15V。                                   |
|                          |                      | 入力レベル判定                                        |
|                          |                      | High ∶ +2.4~+15V                               |
|                          |                      | Low : −15V~+0.8V                               |
|                          |                      | Ext ST1-RT または Ext ST-SP 用送信クロック信号を            |
|                          |                      | 外部から入力します。                                     |
| (15)                     | │<br>FXT-ST1 端子      | 最大入力レベル±15V。                                   |
| <u>u</u>                 |                      | 入力レベル判定                                        |
|                          |                      | High ∶ +2.4~+15V                               |
|                          |                      | Low : −15V~+0.8V                               |
| (16)                     | GND 端子               | MONITOR 端子, T1, T2 端子,EXT-ST1 端子に対する GND 端子です。 |

| 番号                   | 名称              | 機能                              |  |  |
|----------------------|-----------------|---------------------------------|--|--|
|                      |                 | 600Ω系の信号のレベル測定、周波数測定を行う入力端子です。  |  |  |
|                      |                 | 入力インピーダンスはタッチパネルより600ΩとHIGHの    |  |  |
| 1                    | LM IN端子         | 切り換えが可能です。                      |  |  |
|                      |                 | ただし、直流重畳した信号は測定できません。           |  |  |
|                      |                 | 付属の接続遮蔽ひもまたはC1-MMケーブルを使用してください。 |  |  |
|                      |                 | 600Ω系の正弦波を出力する端子です。             |  |  |
| (19)                 |                 | 正弦波の出力レベルおよび発振周波数はタッチパネルにより変更が  |  |  |
|                      |                 | できます。                           |  |  |
|                      |                 | 付属の接続遮蔽ひもまたはC1-MMケーブルを使用してください。 |  |  |
| (10)                 | ⑩ 모드스 스니 1 2 랴고 | それぞれがモデム信号の録音を行うための差動入力端子です。    |  |  |
| (19)                 |                 | 付属の録音ケーブルを使用してください。             |  |  |
| <i>(</i> <b>?(</b> ) | ТОИСН LOCK      | タッチ機能の有効/無効を設定します。              |  |  |
| 20                   | 設定スイッチ          | ONにするとタッチ機能が無効となります。            |  |  |
|                      |                 | リチュームボタン電池「CR1620」1個を挿入します。     |  |  |
| (21)                 | リチュームボタン電池      | ご購入時には既に挿入されております。              |  |  |
|                      |                 | もし、電池が無くなった時は交換してください。          |  |  |
| (22)                 | 銘板              | 製造番号等が明記されています。                 |  |  |
| (1)                  | エルトフクトバ         | 本体の後側を持ち上げて傾斜をつけて、              |  |  |
| (23)                 | ナルトベダノト<br>     | 画面を見やすいようにしたい場合に使用してください。       |  |  |

4. インタフェース一覧

4.1.X.20/X.21インタフェース

Xシリーズ・モデムとの接続用に、X.20/X.21インタフェースコネクタ(D-sub15ピン)が用 意されています。付属のD-sub15Pケーブルでモデムと接続してください。 ピンアサインは下記の通りとなります。

| 信号          | 子名     | ピン番号 | 信号方向                  | 内容                |
|-------------|--------|------|-----------------------|-------------------|
| т           | А      | 2    |                       | 送信データ             |
| Т           | В      | 9    |                       | TAとTBとの差動出力となります。 |
| R           | А      | 4    |                       | 受信データ             |
| R           | В      | 11   |                       | RAとRBとの差動入力となります。 |
| С           | А      | 3    |                       | コントロール(C)信号       |
| С           | В      | 10   |                       | CAとCBとの差動出力となります。 |
| I           | А      | 5    |                       | インフォメーション(I)信号    |
| I           | В      | 12   |                       | IAとIBとの差動入力となります。 |
| тс          | SA     | 6    |                       | 送受信クロック信号(TCクロック) |
| - 「C<br>エード | C<br>D | 1 0  | $DTE \rightarrow DCE$ | SYNC設定がTCモード時は    |
| - <u>-</u>  | 5      | 13   |                       | SAとSBとの差動出力となります。 |
| ВС          | SA     | 6    |                       | 送受信クロック信号(RCクロック) |
|             | C P    | 1 2  | DTE ← DCE             | SYNC設定がRCモード時は    |
|             | 30     | 13   |                       | SAとSBとの差動入力となります。 |
| SG 8        |        | 8    | _                     | 信号用グランド           |
| F           | FG 1 – |      | _                     | 保安用接地             |

※SA/SBはSYNC設定がTCモードの時にクロック出力となり、

RCモードの時にクロック入力となります。(他のモード時は無視されます。)

4.2. RS232C/V. 24インタフェース

Vシリーズ・モデムとの接続用に、RS232C/V.24インタフェースコネクタ(D-sub25ピン) が用意されています。付属のD-sub25Pケーブルでモデムと接続してください。 ピンアサインは下記の通りとなります。

| 信 <del>号</del> 名 | ピン番号   | 信号方向                  | 内容           |
|------------------|--------|-----------------------|--------------|
| S D              | 2      | $DTE \rightarrow DCE$ | 送信データ        |
| R D              | 3      | $DTE \leftarrow DCE$  | 受信データ        |
| RS               | 4      | $DTE \rightarrow DCE$ | 送信要求         |
| CS               | 5      | DTE ← DCE             | 送信可          |
| DR               | 6      | DTE ← DCE             | データ・レディ      |
| SG               | 7      | —                     | 信号用グランド      |
| CD               | 8      | DTE ← DCE             | キャリア検出       |
| NS               | 11     | $DTE \rightarrow DCE$ | ニューシグナル      |
| S T 2            | 15     | DTE ← DCE             | 送信タイミング(DCE) |
| RT               | 17     | DTE ← DCE             | 受信タイミング      |
| LLB              | 18     | $DTE \rightarrow DCE$ | ローカルループバック   |
| ER               | 20     | $DTE \rightarrow DCE$ | 端末レディ        |
| SQD              | 01(汁)  | DTE ← DCE             | 回線信号品質表示     |
| RLB              | 2 「(注) | $DTE \rightarrow DCE$ | リモートループバック   |
| CI               | 22     | DTE ← DCE             | 被呼表示         |
| SRS              | 23     | $DTE \rightarrow DCE$ | データ信号速度選択    |
| S T 1            | 24     | $DTE \rightarrow DCE$ | 送信タイミング(DTE) |
| ТІ               | 2 5    | DTE ← DCE             | テスト表示        |
| FG               | 1      | _                     | 保安用接地        |

※ピン番号21は表面にあるSQD/RLB切替スイッチで選択できます。

13

#### 4.3. USBリモート・インタフェース

本器をリモート制御する場合においてパソコン等との接続用に、USBインタフェースコネクタ(タイプB) が用意されています。

USBケーブルにはベーシックUSB2.0ケーブル(タイプAオスータイプBオス)をご使用ください。 ピンアサインは下記の通りになります。

| 信号名              | ピン番号 | 内容        |
|------------------|------|-----------|
| V <sub>BUS</sub> | 1    | 電源(+5V)入力 |
| D —              | 2    | ーデータ      |
| D+               | 3    | +データ      |
| GND              | 4    | グランド      |

4.4. USBメモリ・インタフェース

USBメモリを挿入するためのUSBインタフェースコネクタ(タイプA)が用意されています。 ピンアサインは下記の通りになります。

音声録音する時にUSBメモリを挿入してください。

※USBメモリ以外は接続しないでください。

| 信号名              | ピン番号 | 内容          |
|------------------|------|-------------|
| V <sub>BUS</sub> | 1    | USBメモリ用供給電源 |
| D —              | 2    | ーデータ        |
| D+               | 3    | +データ        |
| GND              | 4    | グランド        |

#### 5. 使用方法

#### 5.1. タッチパネルの操作

本製品は液晶タッチパネルを使用して操作を行います。

各種設定、測定をタッチパネル上の選択アイコンを操作して行います。

「TOUCH LOCK」スイッチをONにすることで、不用意なタッチパネル操作を防止できます。

#### 5.2. 音声録音データの記録

本製品にUSBメモリを接続することにより、音声録音時の録音データ(WAVEファイル)を 記録することが出来ます。 USBメモリの取り出しは、音声録音が機能していない時に行ってください。

記録された録音データ(WAVEファイル)へのアクセスは、USBメモリをパソコン等に接続させて行って ください。

5.3. リモートコントロール

本製品をパソコンなどの端末とUSBケーブルを使用して接続することにより、リモートコントロールを行う ことができます。

## 5.4. 各種操作画面

### 5.4.1. 共通操作画面

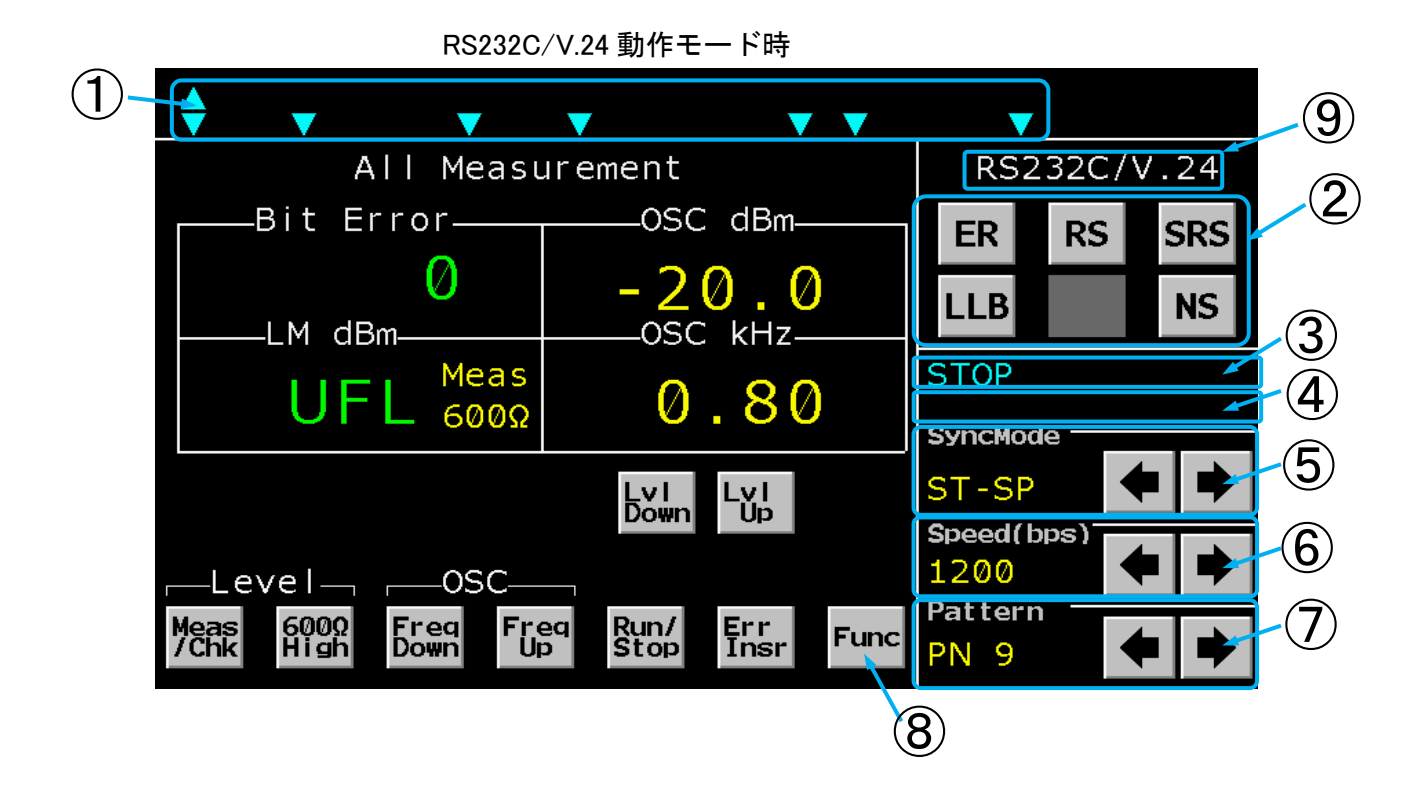

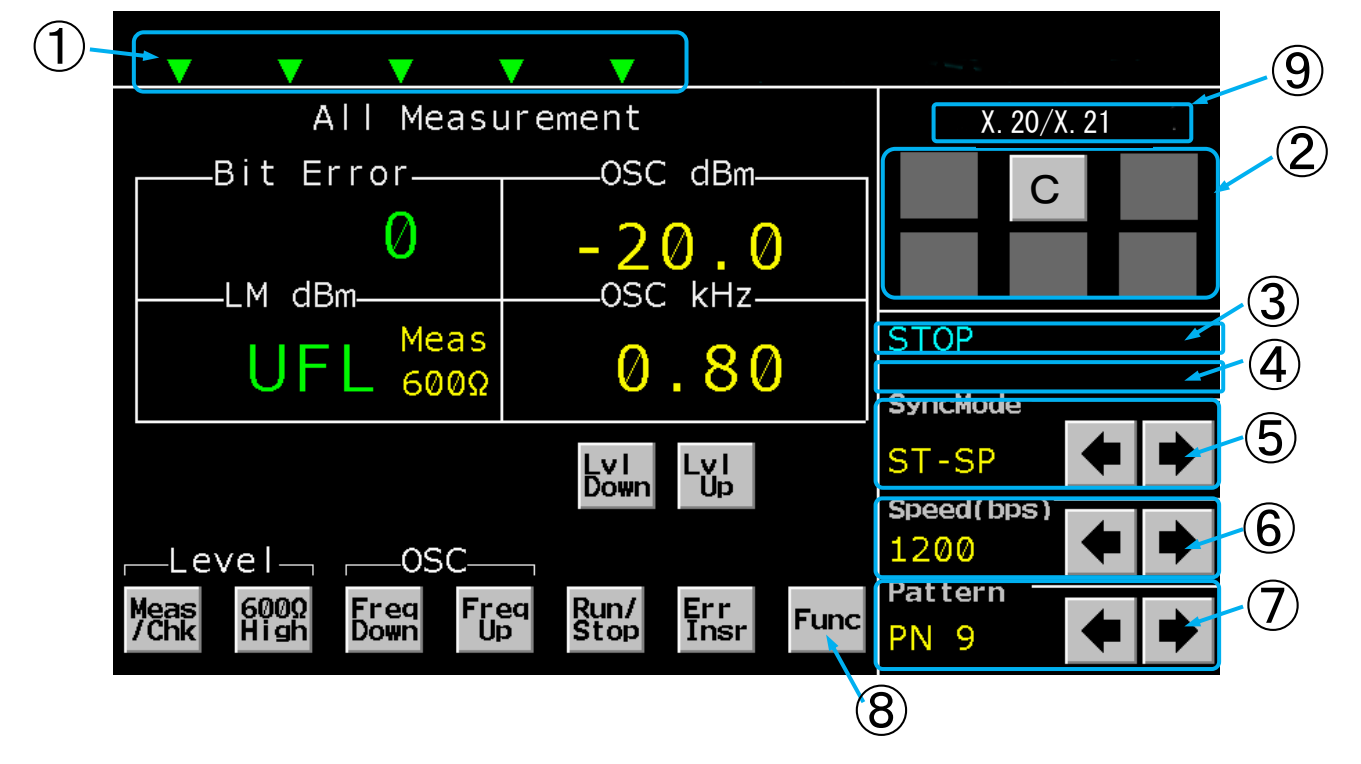

| 番号 | 名称        |          | 機能                                                                                                    |
|----|-----------|----------|----------------------------------------------------------------------------------------------------|
| 1  | イン        | タフェース表示  | インタフェースの各種信号を表示します。<br>▲でON状態、▼でOFF状態を示します。<br>上下矢印表示はON/OFF状態(500msの間に2回以上の信号変化)、<br>何も表示しないときにはオープン状態を示します。<br>インターフェースタイプが<br>[RS232C/V.24]が選択されている場合は水色の矢印、<br>[X.20/X.21]が選択されている場合は緑色の矢印が表示されます。<br>(インターフェースタイプは[System]画面によって設定)                                                                        |
| 2  | イン<br>制御  | ターフェース信号 | ER, RS, SRS, LLB、RLB, NSまたはCの制御を行います。<br>ONの時に黄色く、OFFの時に白く表示されます。<br>RLBの表示はインタフェース表示部のSQD/RLBのスイッチ設定<br>をRLBにすると表示されます。SQD設定時には表示されません。                                                                                                    |
| 3  | ステータス表示   | テスト状態    | ビットエラーテスト時またはFOXテスト時の動作を表示します。<br>ビットエラーテスト実行中は [BER RUN] が点滅反転表示します。<br>停止中は [STOP] と表示します。<br>FOXテスト実行中は [FOX RUN] が点滅反転表示します。                                                                                                    |
|    |           | 同期確立状態   | ビットエラーテスト時の同期確立状態を示します。<br>ビットエラーテスト時に同期が確立していない状態の時 [Search]<br>と表示し、同期が確立すると [SYNC] と表示します。                                                                                                    |
| 4  |           | 録音状態     | 録音状態を示します。<br>録音時には「Record]が点滅反転表示します。<br>トリガ録音中は、トリガ検出状態を表示します。                                                                                                    |
| 6  | SYNC MODE |          | <ul> <li>同期方式の設定を行います。</li> <li>←, → キーをクリックすることにより設定表示が[ST1-RT, ST2-RT, RT-RT, Ext ST1-RT, Ext ST-SP, ST-SP, APC] と切り替わります。</li> <li>Ext ST1-RTまたはExt ST-SP時には</li> <li>「EXT-ST1」へ送信クロックとして矩形波のクロックを</li> <li>入力してください。</li> <li>インターフェースタイプが[X.20/X.21]の時は</li> <li>[TC, RC, ST-SP, APC] と切り替わります。</li> </ul> |

| 番号 | 名称                | 機能                                                                                                    |
|----|-------------------|----------------------------------------------------------------------------------------------------|
| 6  | SPEED (bps)       | データ信号速度設定を行います。<br>$\leftarrow$ , → キーをクリックすることにより設定表示が [50, 75,<br>100, 110, 134.5, 150, 200, 300, 600,<br>1200, 1800, 2000, 2400, 3200, 3600,<br>4800, 7200, 8000, 9600, 12. 0k,<br>12.8k, 14.4k, 16. 0k, 16.8k, 19.2k,<br>21.6k, 24. 0k, 26.4k, 28.8k, 31.2k,<br>32. 0k, 33.6kbps, 36. 0k. 38. 4k,<br>48. 0k, 56. 0k, 57. 6k, 64, 0k, 72. 0k,<br>96. 0k, 115. 2k, 128. 0k] と切り替わります。<br>さらにインターフェースタイプが[X.20/X.21]の時には、<br>[114. 0k, 192. 0k, 230. 4k, 256. 0k,<br>320. 0k, 384. 0k, 512. 0k] が追加されます。 |
| Ī  | PATTERN           | 試験符号を設定します。<br>←, → キーをクリックすることにより設定表示が [A, Z, PN9,<br>PN11, PN15, PN17, PN20, 1:1, 1:3, 3:1<br>1:4,4:1,1:7,7:1] と切り替わります。                                                                                                    |
| 8  | Function          | ファクション設定画面の表示メニューを切り替えます。                                                                                                    |
| 9  | インターフェースタイ<br>プ表示 | 現在選択されているインターフェースタイプとして、<br>「RS232C/V.24」または「X.20/X.21」を表示します。<br>(インターフェースタイプは[System]画面によって設定)                                                                                                    |

5.4.2. AII Measurement画面

AII Measurementはビットエラー、バイアス歪み、出力レベル、出力周波数、入力信号の各項目の値を表示します。

また送信レベル、送信周波数の設定、受信側入力インピーダンスの設定も行うことができます。

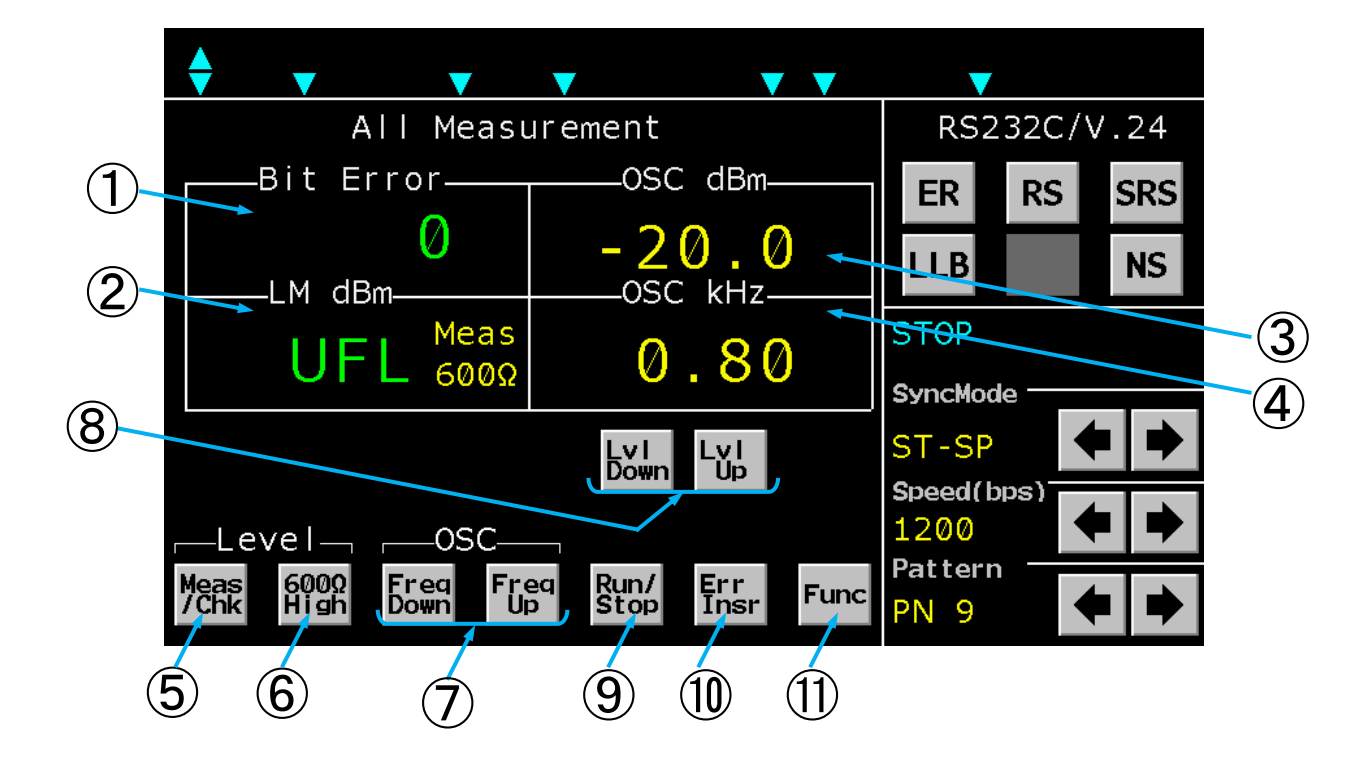

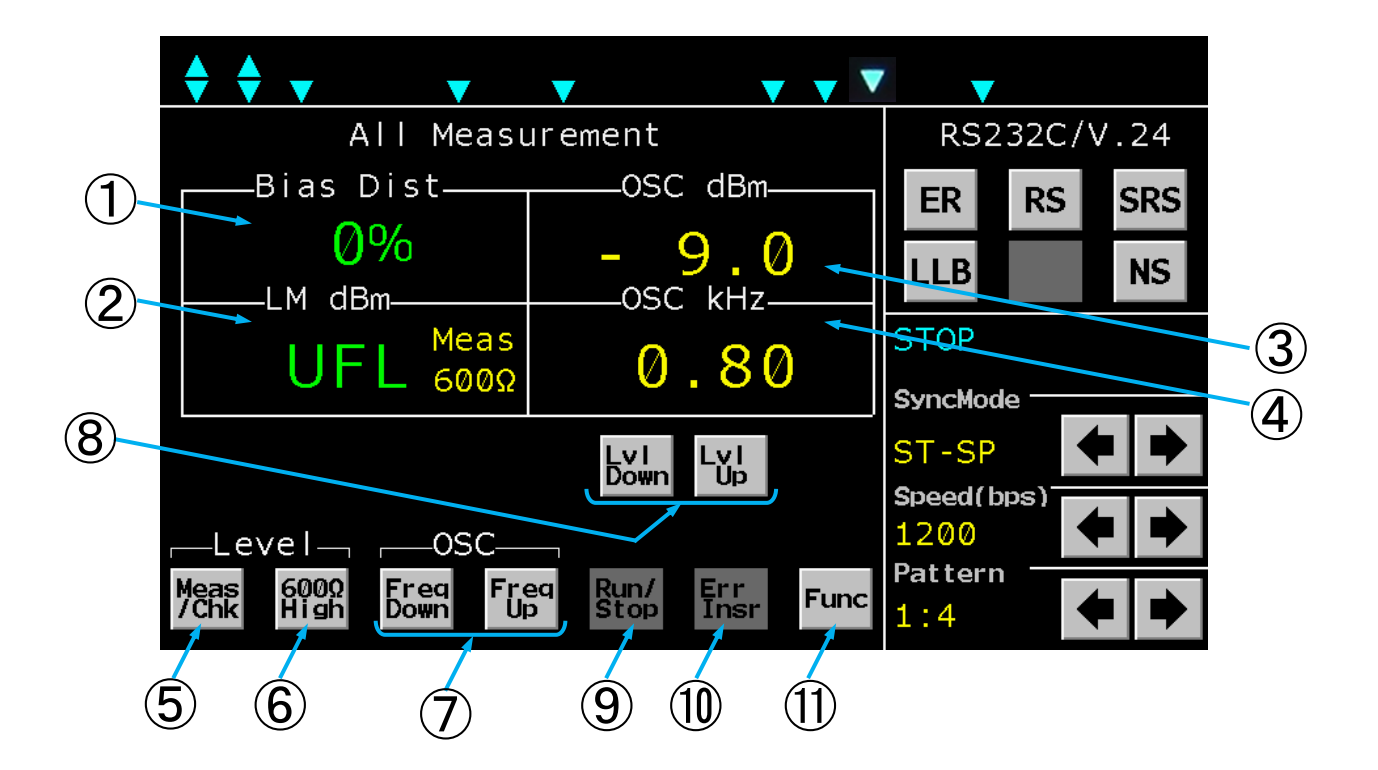

| 番号             | 名称            | 機能                                                    |
|----------------|---------------|-------------------------------------------------------|
|                |               | [PATTERN]の設定を [1:1, 1:3, 3:1, 1:4,                    |
|                |               | 4:1,1:7,7:1]のいずれかに設定するとBias Distに、                    |
|                |               | [A, Z, PN9, PN11, PN15, PN17, PN20]に設定                |
|                |               | するとBit Error表示となります。                                  |
|                | Bit Error     | Bit Err表示時はビットエラー測定の結果を表示します。                         |
| 1              |               | 測定スタート時に [0] となります。                                   |
| J              | <br>Bias Dist | 表示範囲は0~9999, 1×10 <sup>4</sup> ~9.9×10 <sup>7</sup> , |
|                |               | OFL (オーバーフロー) です。                                     |
|                |               | Bisa Dist表示時はバイアスひずみ測定の結果を表示します。                      |
|                |               | 受信データがA, Ζ状態またはオープン状態の時は [No Data] と                  |
|                |               | 表示します。                                                |
|                |               | 表示範囲は-49%~+49%です。                                     |
|                |               | 入力レベル測定値、発振器の出力レベルの測定値を表示します。                         |
|                |               | 切り替えはMeas(入力)/Chk(出力)キーで切り替えます。                       |
|                |               | Measの時には600/Highキーを操作することにより入力イン                      |
| 2              | LM dBm        | ピーダンスを600ΩまたはHIGHに設定することができます。                        |
|                |               | CHKの時は600Ω終端で測定しております。                                |
|                |               | 表示範囲は-60.0~+10.0dBm、UFL (アンダーフロー)、                    |
|                |               | OFL(オーバーフロー)です。                                       |
| ~              |               | 発振器の出力レベル設定を表示します。                                    |
| 3              | OSC dBm       | LV Down, LV Up キーで出力レベルを設定します。                        |
|                |               | 設定範囲は-20.0~+5.0dBmです。                                 |
|                |               |                                                       |
| (4)            | OSC kHz       | Freq Down ,  Freq Up キーで出力周波数を設定します。                  |
|                |               | 設定範囲は0.20~9.99kHzです。                                  |
|                |               | レベルメータの人力信号切替キーです。                                    |
| 5              | Meas/Chk      | MeasにするとLM IN人刀を選択、Chkにすると本製品の発振器                     |
|                |               | 出刀を選択します。                                             |
| 6              | 600Ω∕High     | LM IN人力端子の人力インヒータンス切り替えキーです。                          |
|                |               | 600♀またはHigh(IUk♀)に切り谷えられます。                           |
| $\overline{7}$ | Freq Down/    | 発振器の出力周波数を変更するキーです。                                   |
| U              | Freq Up       |                                                       |
| _              | LV Down       |                                                       |
| 8              |               | 発振器の出力レベルを変更するキーです。                                   |
|                |               | ビットテニー測定の問始ノ信ルナーズナ                                    |
| 9              | Kun/Stop      | - ビットエフー測疋の開始/ 1 <del>6</del> 近オーじす。                  |
| 10             | Err Insr      | 送信中のランダム符号に1ビット誤りを発生させるキーです。                          |
| 1              | Func          | 表示メニューを切り替えます。                                        |

#### 5.4.3. Bit Error Test画面

Bit Error Testはモデム通信でのエラーを測定します。

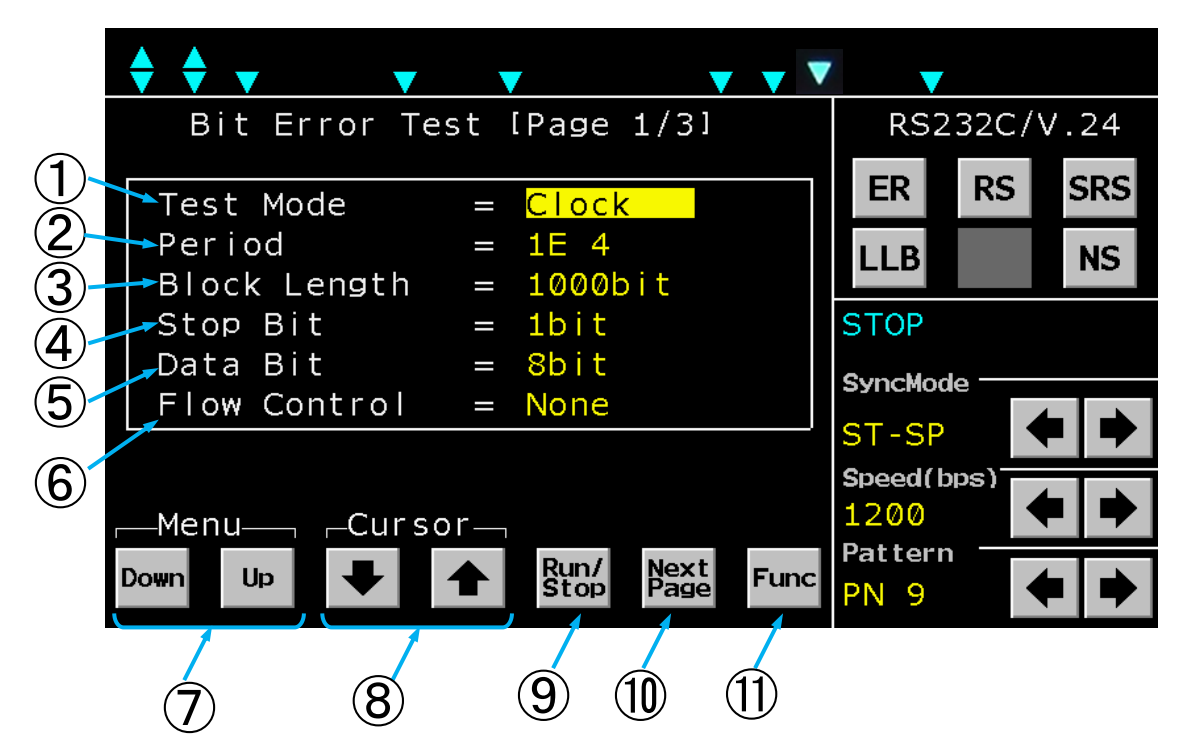

Bit Error Test画面 (1/3)

| 番号 | 名称              | 機能                                                                                                    |
|----|-----------------|----------------------------------------------------------------------------------------------------|
| 1  | Test Mode       | <ul> <li>テストモードを設定します。</li> <li>ModeはUp, Downキーを操作することにより [Manual, Clock, Time] と表示が切り替わります。</li> <li>[Manual]は手動操作でRUN~STOPまでを測定します。</li> <li>[Clock]は [Period]で設定したビット数だけ測定します。</li> <li>測定後は自動でSTOPします。</li> <li>[Time]は [Period]で設定した時間だけ測定します。</li> <li>測定後は自動でSTOPします。</li> </ul> |
| 2  | Period          | [Test Mode]の設定により表示が切り替わります。<br>[Test Mode]を[Manual]に設定すると何も表示しません。<br>[Test Mode]を[Clock]に設定するとUp, Downキ<br>ーを操作することにより[1E4, 1E5, 1E6, 1E7, 1E8,<br>1E9]と表示が切り替わります。<br>[Test Mode]を[Time]に設定すると画面下の], →<br>+<br>ーとDown, Upキーを操作することにより測定時間を00時00分<br>00秒~99時59分59秒まで設定出来ます。           |
| 3  | Block<br>Length | ブロック長を設定します。                                                                                                    |

| 番号                       | 名称              | 機能                                                                                                    |
|--------------------------|-----------------|----------------------------------------------------------------------------------------------------|
| 4                        | Stop Bit        | [SYNC MODE] が [ST-SP] または [Ext ST-SP]<br>時にストップビット数の設定をします。<br>Down, Upキーを操作することにより [1bit, 1.5bit, 2<br>bit]と表示が切り替わります。                                                                                                    |
| 5                        | Data Bit        | SYNC MODEが [ST-SP] または [Ext ST-SP] 時に<br>データビット数の設定をします。<br>Down, Upキーを操作することにより [5bit, 6bit, 7b<br>it, 8bit, 9bit] と表示が切り替わります。                                                                                            |
| 6                        | Flow<br>Control | <ul> <li>SYNC MODEが [ST-SP] または [Ext ST-SP] 時の<br/>フロー制御を設定します。</li> <li>Down, Upキーを操作することにより[None, Hardware]と表示が切り替わります。</li> <li>[Hardware]を設定すると CS が ON の場合のみパターン送出します。</li> <li>(CS が OFF の時はパターン送出を停止します。)</li> </ul> |
| $\overline{\mathcal{O}}$ | Down/Up         | 設定キーです。カーソル位置(点滅表示)の設定内容を切り替えます。                                                                                                    |
| 8                        |                 | カーソル位置(点滅表示)を移動します。                                                                                                    |
| 9                        | Run⁄Stop        | ビットエラー測定の開始/停止キーです。                                                                                                    |
| 10                       | Next Page       | Bit Error Test画面(2/3)を表示します。                                                                                                    |
| 1                        | Func            | 表示メニューを切り替えます。                                                                                                    |

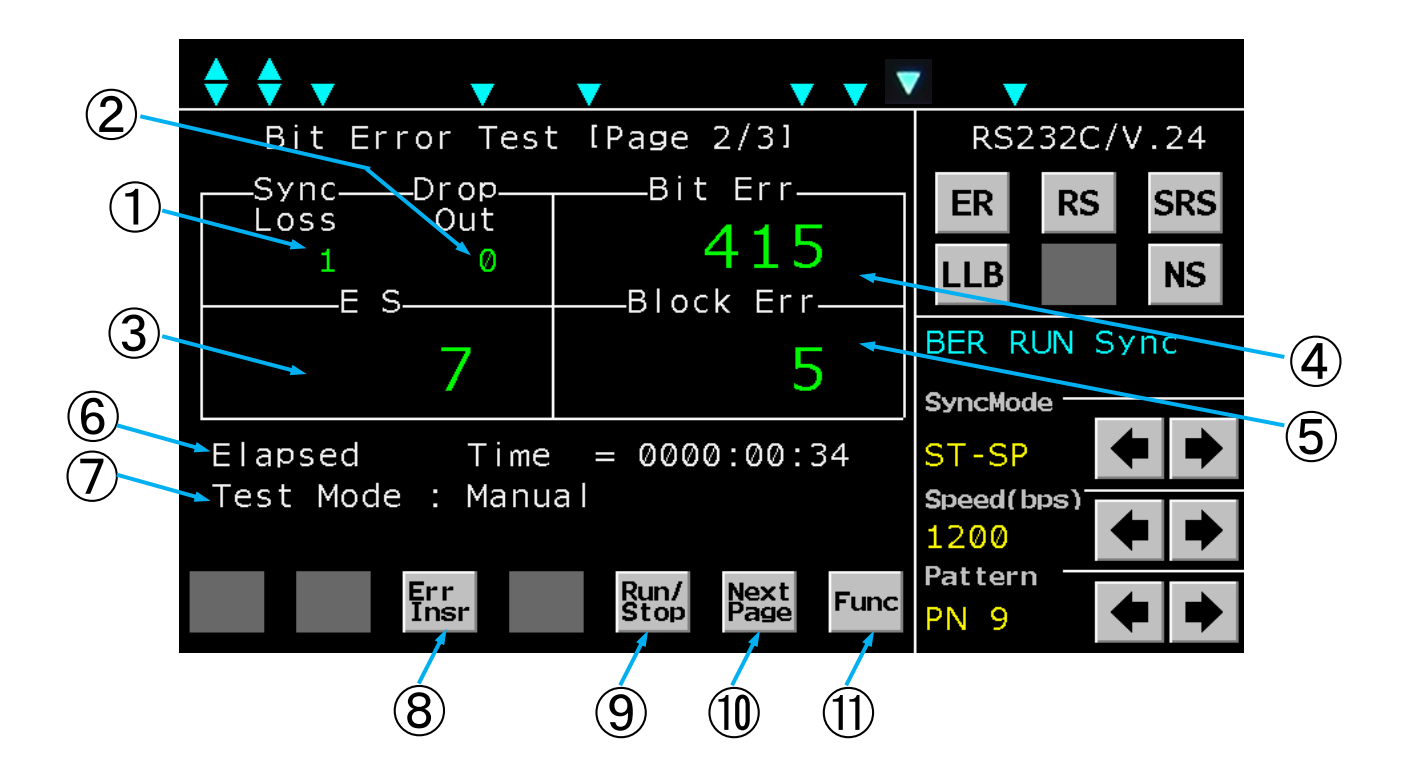

| Bit Error Test画面( | (2/3 | 3) |
|-------------------|------|----|
|-------------------|------|----|

| 番号  | 名称        | 機能                                                                     |
|-----|-----------|------------------------------------------------------------------------|
|     |           | 同期外れの回数を表示します。                                                         |
|     |           | 同期外れの検出は1024bit中400bitエラーが発生すると+                                       |
| U   |           | 1カウントします。                                                              |
|     |           | 表示範囲は0~9999、OFL(オーバーフロー)です。                                            |
|     |           | CD信号(またはI信号)がON状態からOFF状態になった回数を表                                       |
| (2) | Drop Out  | 示します。                                                                  |
| Ľ   |           | 最小検出幅は100μ s です。                                                       |
|     |           | 表示範囲は0~9999、OFL(オーバーフロー)です。                                            |
|     |           | エラーセコンドの測定結果を表示します。                                                    |
| 3   |           | 1秒間に1ビット以上エラーが発生すると+1とカウントします。                                         |
| 9   |           | 表示範囲は0~9 9 9 9 、1 × 1 0 ⁴~ 9 . 9 × 1 0 ⁵、O F L                         |
|     |           | (オーバーフロー)です。                                                           |
|     | Bit Err   | ビットエラーの測定結果を表示します。                                                     |
| 4   |           | 表示範囲は0~9 9 9 9 、1 × 1 0 <sup>4</sup> ~ 9 . 9 × 1 0 <sup>7</sup> 、O F L |
|     |           | (オーバーフロー)です。                                                           |
|     |           | ブロックエラーの測定結果を表示します。                                                    |
|     |           | ブロック長はBit Error Test(1/3)の画面上で設定し                                      |
| 5   |           | た内容で、1ブロック中に1ビット以上のエラーが発生したときに、ブ                                       |
|     | BIOCK Err | ロックエラーと判断し+1とカウントします。                                                  |
|     |           | 表示範囲は0~9 9 9 9 、1 × 1 0 <sup>₄</sup> ~ 9 . 9 × 1 0 <sup>7</sup> 、O F L |
|     |           | (オーバーフロー)です。                                                           |

23

| 番号                      | 名称              | 機能                                  |
|-------------------------|-----------------|-------------------------------------|
| 6                       | Elapsed Tim     | ビットエラー測定時間を表示します。                   |
| 9                       | e               | 表示範囲は0000時00分00秒~9999時59分59秒です。     |
| $\overline{\mathbf{r}}$ | Toot Modo       | Bit Error Test(1/3)の画面上で設定した「Test M |
| ()                      | iest wode       | ode」内容を表示します。                       |
| 8                       | Err Insr        | 送信中のランダム符号に1ビット誤りを発生させるキーです。        |
| 9                       | R u n ∕ S t o p | ビットエラー測定の開始/停止キーです。                 |
| 10                      | Next Page       | Bit Error Test画面(3/3)を表示します。        |
| 1                       | Func            | 表示メニューを切り替えます。                      |

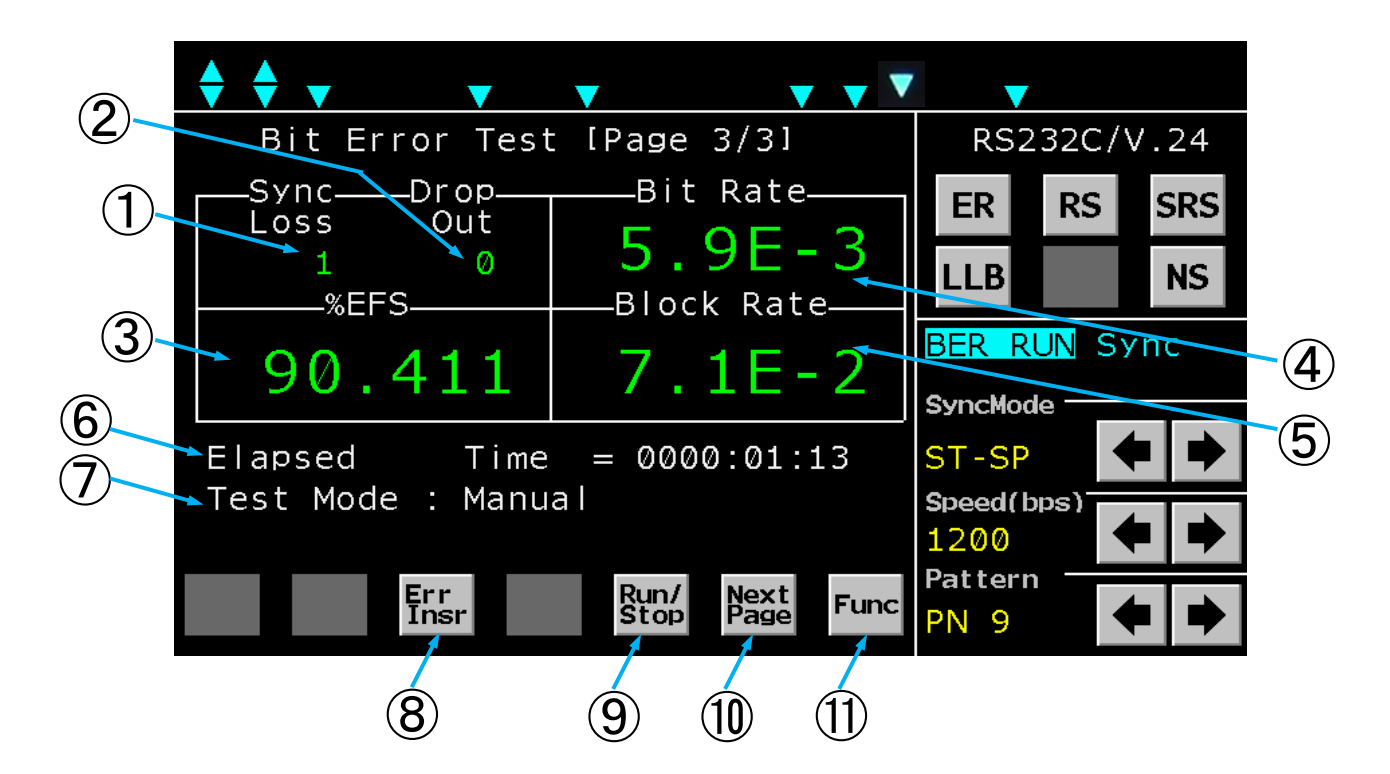

Bit Error Test画面 (3/3)

| 番号                       | 名称          | 機能                                                  |
|--------------------------|-------------|-----------------------------------------------------|
| 1                        | Sync Loss   | Bit Error Test(2/3)画面と同じです。                         |
| 2                        | Drop Out    | Bit Error Test(2/3)画面と同じです。                         |
|                          |             | %エラーフリーセコンドの測定結果を表示します。                             |
| 3                        | 0% E E S    | 表示範囲は0~99.999、100%です。                               |
| 9                        |             | なお、測定時間が999,999秒を越えると演算不能とし「---」                    |
|                          |             | 表示になります。                                            |
|                          |             | ビットエラー率を表示します。                                      |
|                          |             | 表示範囲は1.0×10 <sup>-2</sup> ~1.0×10 <sup>-9</sup> です。 |
| 4                        | Bit Rate    | (ビットエラーが0のときは「0. 0×10 <sup>°</sup> 」と表示します)         |
|                          |             | なお、ビットエラー数が9.9×10 <sup>7</sup> または受信ビット数が1.0×10     |
|                          |             | <sup>9</sup> を越えると演算不能とし「ーーー」表示になります。               |
|                          |             | ブロックエラ一率を表示します。                                     |
|                          |             | 表示範囲は1.0×10 <sup>-2</sup> ~1.0×10 <sup>-6</sup> です。 |
| 5                        | Block Rate  | (ブロックエラーが0のときは「0.0×10°」と表示します)                      |
|                          |             | なお、ブロックエラー数が9.9×10 <sup>7</sup> または受信ビット数が1.0×1     |
|                          |             | O <sup>9</sup> を越えると演算不能とし「」表示になります。                |
| (6)                      | Elapsed Tim | <br>  Bit Error Test (2/3) 画面と同じです。                 |
|                          | е           |                                                     |
| $\overline{\mathcal{O}}$ | Test Mode   | Bit Error Test(2/3)画面と同じです。                         |
| 8                        | Err Insr    | Bit Error Test(2/3)画面と同じです。                         |
| 9                        | Run∕Stop    | Bit Error Test(2/3)画面と同じです。                         |
| 10                       | Next Page   | Bit Error Test(1/3)を表示します。。                         |
| 1                        | Func        | Bit Error Test(2/3)画面と同じです。                         |

#### 5.4.4. Level Meter/Oscillator画面

Level Meter/OscillatorはLM INから入力する信号またはOSC OUTから 出力する発信器のレベルと周波数の測定値表示、OSC OUTから出力する発振器のレベルと周波数の 設定値を表示します。

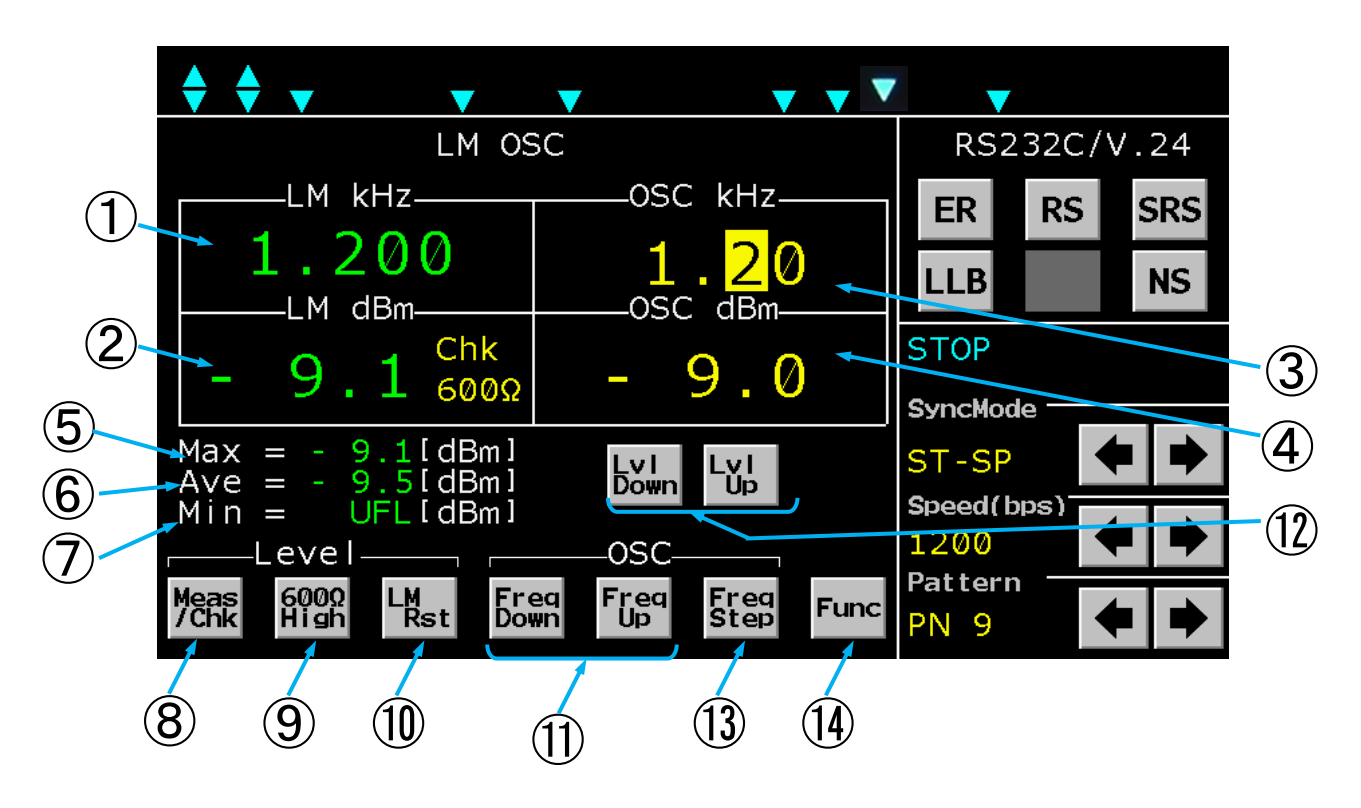

| 番号 | 名称      | 機能                                              |
|----|---------|-------------------------------------------------|
|    |         | 入力周波数、発振器の出力周波数の測定値を表示します。                      |
| 1  | LM kHz  | 切り替えはMeas(入力)/Chk(出力)キーで切り替えます。                 |
|    |         | 表示範囲は0.200~9.999kHzです。                          |
|    |         | 入力レベルまたは発振器の出力レベルの測定値を表示します。                    |
|    |         | 切り替えはMeas(入力)/Chk(出力)キーで切り替えます。                 |
|    |         | Measの時にはファンクション操作部 <mark>600Ω/High</mark> キーを操作 |
| ٦  |         | することにより入力インピーダンスを600ΩまたはHIGHに設定す                |
| 2  |         | ることができます。                                       |
|    |         | CHKの時は600Ω終端で測定しております。                          |
|    |         | 表示範囲は-60.0~+10.0dBm、UFL(アンダーフロー)、               |
|    |         | OFL(オーバーフロー)です。                                 |
|    | OSC kHz | 発振器の出力周波数を表示します。                                |
|    |         | Freq Down, Freq Up キーで出力周波数を設定します。              |
| 3  |         | <b>Freq Step</b> キーで選択した設定変更可能な桁の位置が点滅しま        |
|    |         | す。                                              |
|    |         | 設定範囲は0.20~9.99kHzです。                            |
|    |         | 発振器の出力レベル設定を表示します。                              |
| 4  | OSC dBm | LV Down, LV Upキーで出力レベルを設定します。                   |
|    |         | 設定範囲は-20. 0~+5. 0dBmです。                         |

26

| 番号                       | 名称         | 機能                                 |
|--------------------------|------------|------------------------------------|
| 5                        | Мах        | 測定中の最大レベルを表示します。                   |
| J                        |            | され、リセット後からの最大値を表示します。              |
|                          |            | 測定中の平均レベルを表示します。                   |
| 6                        | Ave        | LM Rst キーをクリックすることにより、測定中の平均値がリセット |
|                          |            | され、リセット後からの平均値を表示します。              |
|                          |            | 測定中の最小レベルを表示します。                   |
| $\overline{\mathcal{O}}$ | Min        | LM Rst キーをクリックすることにより、測定中の最小値がリセット |
|                          |            | され、リセット後から最小値を表示します。               |
|                          |            | レベルメータの入力信号切替キーです。                 |
| 8                        | Meas∕Chk   | MeasにするとLM IN入力を選択、Chkにすると本製品の発振器  |
|                          |            | 出力を選択します。                          |
| <b>(Q</b> )              | 600Ω∕High  | LM IN入力端子の入力インピーダンス切り替えキーです。       |
| J                        |            | 600ΩまたはHigh(10kΩ)に切り替えられます。        |
| 10                       | LM Rst     | Max、Ave、Min測定値をリセットするキーです。         |
| (II)                     | Freq Down/ | 発振器の出力周波数を変更するキーです。                |
| U                        | Freq Up    |                                    |
| (12)                     | LV Down    | 発振器の出力レベルを変更するキーです。                |
|                          | LV Up      |                                    |
| 13                       | Freq Step  | 発振器の周波数可変ステップを変更するキーです。            |
| 14                       | Func       | 表示メニューを切り替えます。                     |

#### 5.4.5. Distortion Measurement画面

Distortion Measurementは符号ひずみ率を測定することが出来ます。

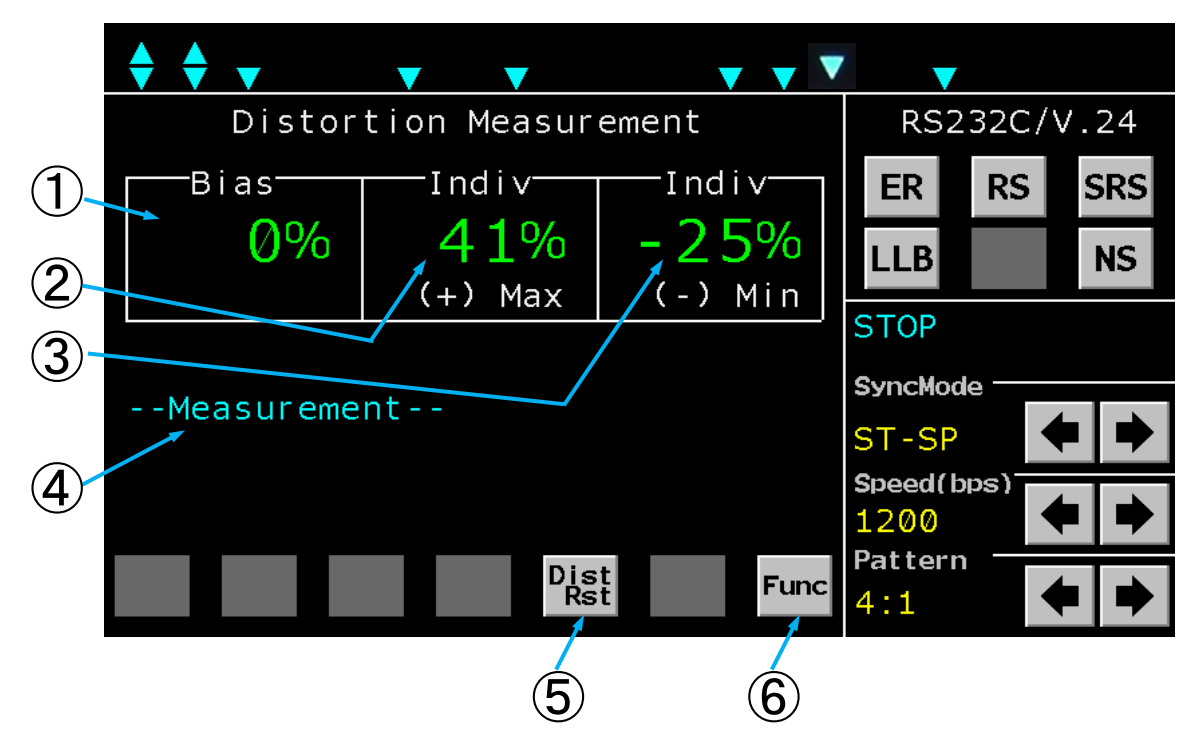

| 番号 | 名称            | 機能                                 |
|----|---------------|------------------------------------|
|    | Disa          | バイアスひずみの値を表示します。                   |
| U  | DIAS          | DistRst<br>+ーをクリックすると値がリセットされます。   |
| ٦  |               | 単点ひずみの最大値を表示します。                   |
| Ľ) | Indiv(†)max   | DistRst<br>キーをクリックすると値がリセットされます。   |
| ٦  | Indiv (—) max | 単点ひずみの最小値を表示します。                   |
| 3  |               | DistRst<br>キーをクリックすると値がリセットされます。   |
|    | ステータス表示       | 測定中は [Measurement]、RD信号がAまたはZ状態のとき |
| 4  |               | には [No Data] と表示します。               |
|    |               | 尚、測定が可能な通信速度は19.2kbps以下となります。      |
| 5  | DistRst       | 符号ひずみ測定値をリセットします。                  |
| 6  | Func          | 表示メニューを切り替えます。                     |

#### 5.4.6. Frequency Measurement画面

Frequency Measurementは設定した各信号の周波数を測定することができます。

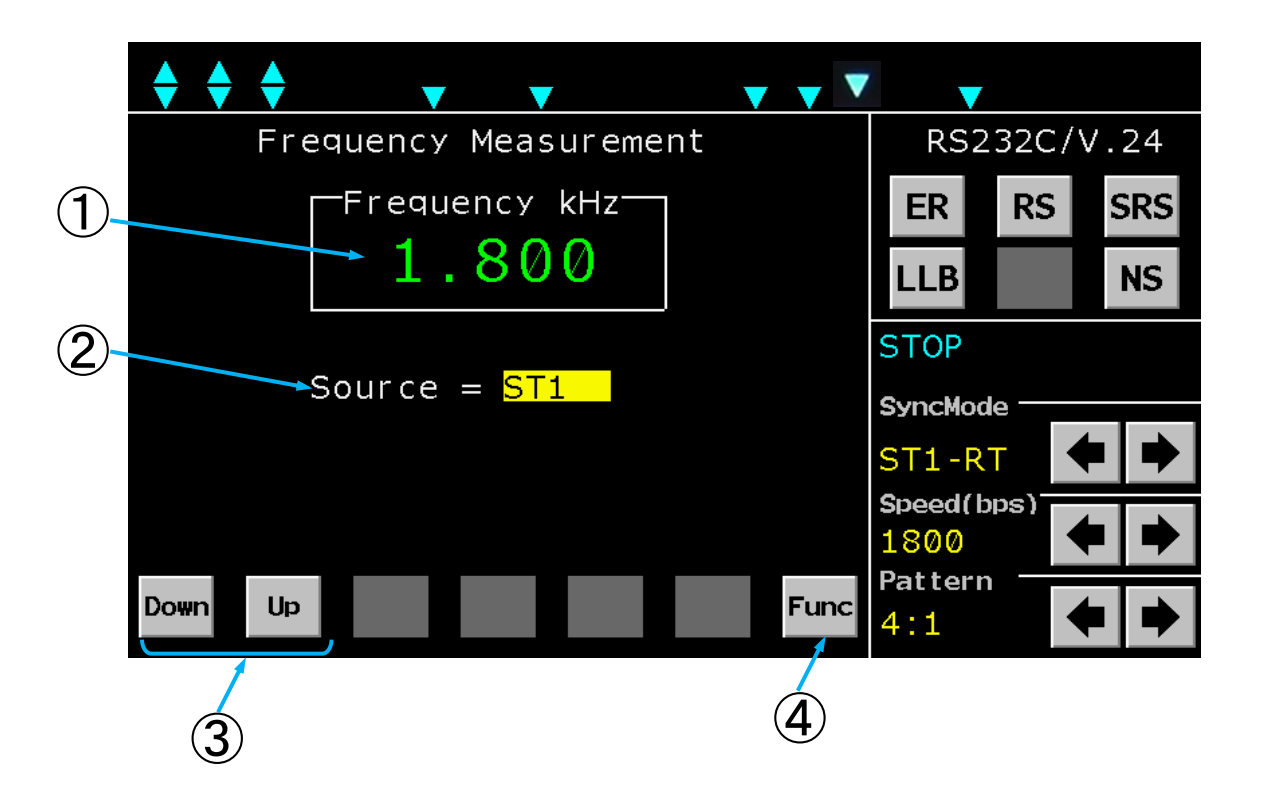

| 番号 | 名称        | 機能                                   |
|----|-----------|--------------------------------------|
|    |           | 周波数測定値を表示します。                        |
| 1  | Frequency | 表示範囲はアナログ信号の場合、0.200~9.999kHz、       |
|    |           | デジタルインタフェースの場合、0.000~999.9kHzです。     |
|    |           | 測定する信号を選択します。                        |
| ٦  | Frequency | Down, Upキーをクリックすることにより、              |
| 2  | Source    | [Frequeny Source]の表示が [ST1, ST2, RT, |
|    |           | LM IN] または [TC, RC, LM IN] と切り替わります。 |
| 3  | Down/Up   | 測定する信号を切り替えます。                       |
| 4  | Func      | 表示メニューを切り替えます。                       |

#### 5.4.7. Time Measurement画面

Time Measurementは各信号のエッジ間の時間を測定することができます。

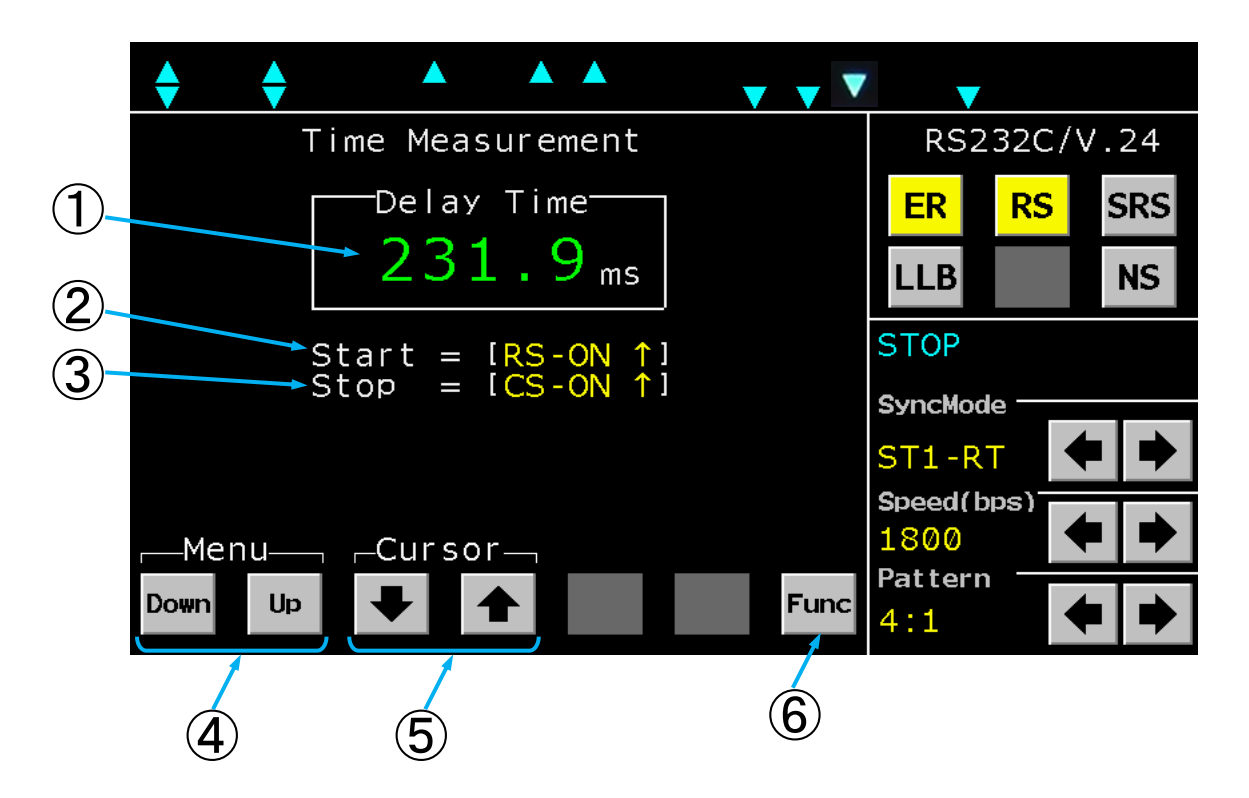

| 番号 | 名称         | 機能                                    |  |  |
|----|------------|---------------------------------------|--|--|
|    | Delay Time | 測定した時間を表示します。                         |  |  |
| 1  |            | 表示範囲は [0.0~9999.9ms, OFL (オーバーフロー)] で |  |  |
|    |            | す。                                    |  |  |
|    |            | 測定を開始する信号とトリガを設定します。                  |  |  |
|    |            | ↓ , ↑ を操作することにより開始する信号とトリガを選択します。     |  |  |
| 0  | Start      | 設定は [RS-ON/OFF, ER-ON/OFF,            |  |  |
| Ľ  | Start      | T1−ON∕OFF, T2−ON∕OFF]、                |  |  |
|    |            | または [C-ON/OFF, T1-ON/OFF, T2-ON/OFF]  |  |  |
|    |            | です。                                   |  |  |
|    | Stop       | 測定を停止するトリガを設定します。                     |  |  |
|    |            | ↓ , ↑ を操作することにより停止する信号とトリガを選択します。     |  |  |
| 3  |            | 設定は [CS-ON/OFF, DR-ON/OFF,            |  |  |
| 9  |            | CD-ON/OFF, T1-ON/OFF, T2-ON/OFF]      |  |  |
|    |            | または [I−ON/OFF, T1−ON/OFF, T2−ON/OFF]  |  |  |
|    |            | です。                                   |  |  |
| 4  | Down/Up    | 測定信号を選択します。                           |  |  |
| 5  |            | カーソル位置(点滅表示)を移動します。                   |  |  |
| 6  | Func       | 表示メニューを切り替えます。                        |  |  |

#### 5.4.8. Fox Test画面

Fox Testは設定したFOXパターンを送信し、受信したFOXパターンから各エラーとブロック数をカウントします。また、送信から受信するまでのレスポンス時間を測定します。

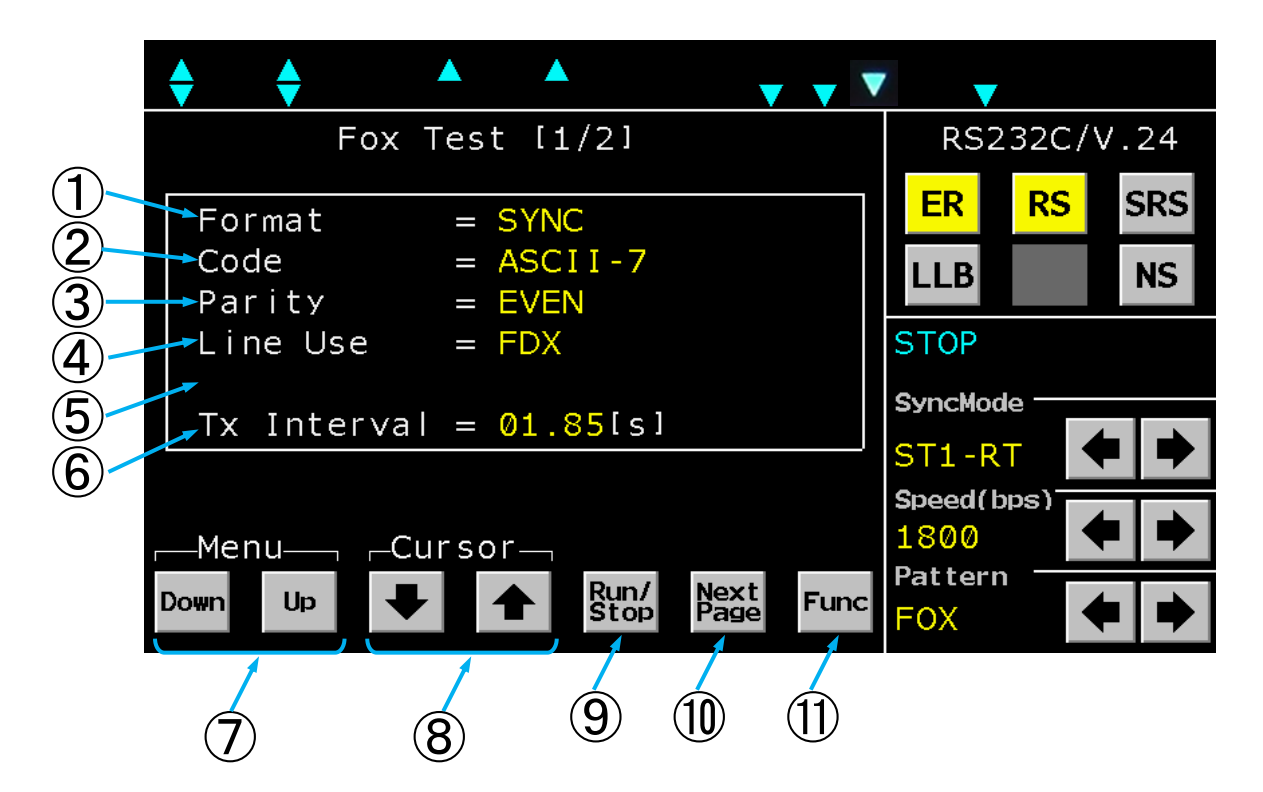

#### Fox Test画面(1/2)

| 番号 | 名称      | 機能                                                                                                    |  |  |
|----|---------|----------------------------------------------------------------------------------------------------|--|--|
| 1  | Format  | <ul> <li>フォーマットの設定を行います。</li> <li>[SYNC MODE]の設定により、選択できるフォーマットが異なります。</li> <li>[SYNC MODE]を[ST1-RT, ST2-RT, RT-RT, Ext ST1-RT, APC, TC, RC]に設定すると<u>Down</u>,</li> <li>Upキーを操作することにより[SYNC, HDLC]と表示が切り替わります。</li> <li>[SYNC MODE]を[ST-SP, Ext ST-SP]に設定すると<u>Down</u>, Upキーを操作することにより[ST-SP1, ST-SP1, ST-SP1</li></ul> |  |  |
| 2  | C o d e | コードの設定を行います。<br>[SYNC MODE]の設定により、選択できるフォーマットが異なり<br>ます。<br>[SYNC MODE]を[ST1-RT, ST2-RT, RT-RT,<br>Ext ST1-RT, APC, TC, RC]に設定すると $Down$ ,<br>Upキーを操作することにより[ASCII-7, EBCDIC-8]<br>と表示が切り替わります。<br>[SYNC MODE]を[ST-SP, Ext ST-SP]に設定す<br>ると $Down$ , Upキーを操作することにより[ASCII-7, EB<br>CD-6, BAUDOT-5, EBCDIC-8]と表示が切り替わり<br>ます。                                                                                                    |  |  |

| 番号                       | 名称        | 機能                                    |
|--------------------------|-----------|---------------------------------------|
|                          |           | パリティの設定を行います。                         |
|                          |           | [Code]を[ASCII-7, EBCD-6, BAUDOT-5]    |
|                          |           | に設定するとDown, Upキーを操作することにより [ODD. EV   |
| 3                        | Dority    | EN、NONE]と表示が切り替わります。                  |
| 3                        | Farity    | [Code]を[EBCDIC-8]に設定すると[NONE]と表示      |
|                          |           | され切り替わりません。                           |
|                          |           | また、フォーマットが[SYNC,HDLC]でCodeを[ASCI      |
|                          |           | I-7]に設定した場合は [ODD. EVEN]の表示となります。     |
|                          |           | 送信タイミングの設定を行います。                      |
|                          |           | Down, Upキーを操作することにより [FDX, Switched,  |
|                          |           | Multidrop]と表示が切り替わります。                |
| 4                        | Line Use  | 各設定とタイミングの関係は「6. FOXパターン詳細」をご覧くださ     |
|                          |           | ι <sup>ν</sup> °                      |
|                          |           | インターフェースタイプが「X.20/X.21」の時は[FDX]のみとなりま |
|                          |           | す。                                    |
|                          |           | CS信号がONとなりFOXパターンを送信するまでの時間を設定でき      |
|                          | Tx Delay  | ます。                                   |
| 5                        |           | Down, Upキーを操作することにより時間を設定できます。        |
|                          |           | 設定可能な状態は、[LINE Use]の設定が [Switched],   |
|                          |           | [Multidrop]のときになります。                  |
|                          | Tx Intvl  | <u>RS信号OFF</u> からONまでの時間を設定できます。      |
| 6                        |           | Down, Upキーを操作することにより時間を設定できます。        |
| ۳                        |           | なお、[LINE Use] の設定が [FDX] のときは、FOXパター  |
|                          |           | ン送信終了から次のFOXパターン送信開始までの時間となります。       |
| $\overline{\mathcal{O}}$ | Down/Up   | 各項目の設定内容を切り替えます。                      |
| 8                        |           | カーソル位置(点滅表示)を移動します。                   |
| 9                        | Run∕Stop  |                                       |
| 10                       | Next Page | Fox Test画面(2/2)を表示します。                |
| 1                        | Func      | 表示メニューを切り替えます。                        |

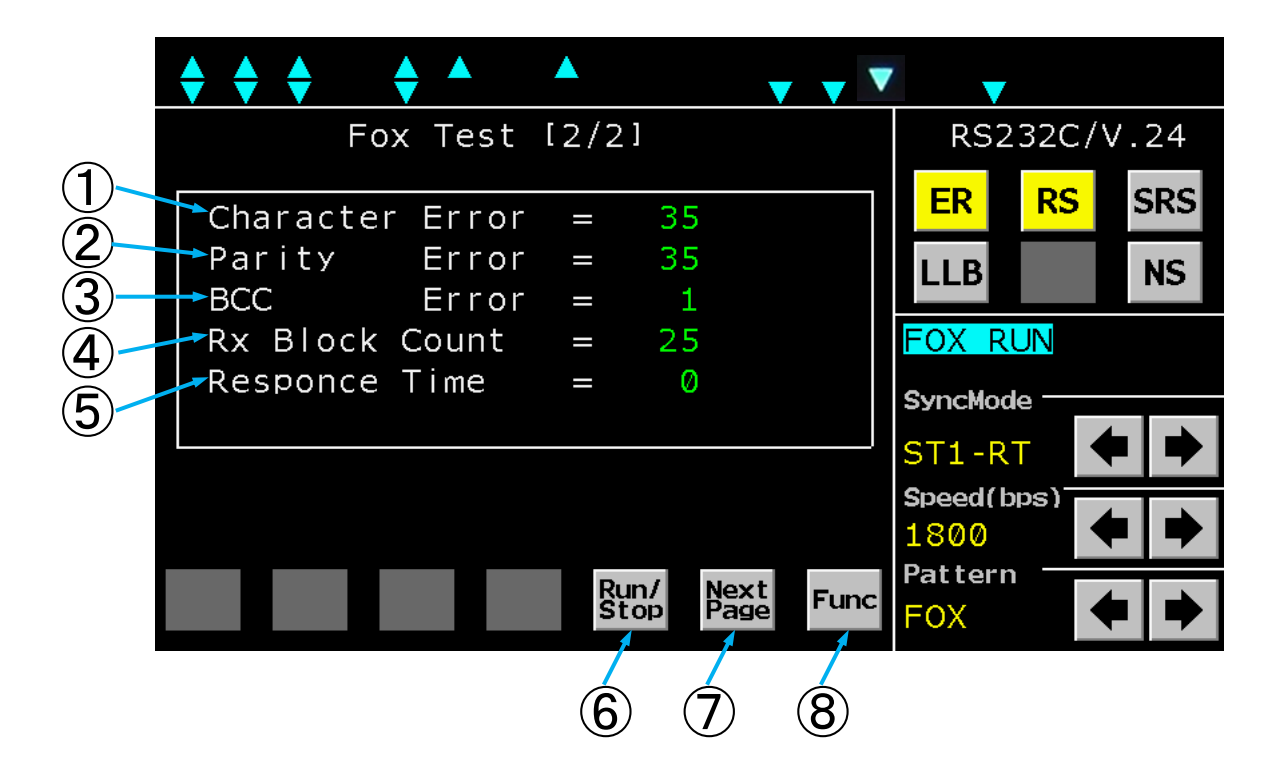

| F | 0) | хτ | · e | s | t | 画面 | (2) | /2) |
|---|----|----|-----|---|---|----|-----|-----|
|---|----|----|-----|---|---|----|-----|-----|

| 番号 | 名称                | 機能                                                                                                    |
|----|-------------------|----------------------------------------------------------------------------------------------------|
| 1  | Charcter<br>Error | 測定したキャラクタエラー値を表示します。<br>期待したキャラクタと不一致の場合に+1とカウントします。<br>表示範囲は0~9999,0FL(オーバーフロー)です。                                                                                    |
| 2  | Parity<br>Error   | <ul> <li>測定したパリティエラー値を表示します。</li> <li>期待したキャラクタのパリティビットと不一致の場合に+1とカウントします。</li> <li>表示範囲は0~9999, OFL(オーバーフロー)です。</li> <li>ただし[Parity]を[NONE]に設定した場合は表示しません。</li> </ul> |
| 3  | BCC Error         | 測定したBCC(FCS)エラー値を表示します。<br>表示範囲は0~9999,OFL(オーバーフロー)です。<br>BCCエラーは期待しているBCC値と比較し、不一致の時に+1とカ<br>ウントします。<br>ただし、[SYNC MODE]を[ST-SP, Ext ST-SP]<br>に設定した場合は表示しません。         |
| 4  | Rx Block<br>Count | 受信したFOXパターンのメッセージ数を表示します。<br>表示範囲は0~9999,OFL(オーバーフロー)です。                                                                                                    |
| 5  | Response<br>Time  | 送受信したFOXパターンの時間差を表示します。<br>FOXテストにおける応答時間測定の場合、[Tx Intvl]の値を<br>最大にして応答時間を測定し、[Tx Intvl]の値を応答時間より<br>やや大きめにすると正確でスピーディな測定ができます。<br>表示範囲は0~9999ms, OFL(オーバーフロー)です。      |
| 6  | Run∕Stop          | FOXテストの開始/停止を行います。                                                                                                    |
| 7  | Next Page         | Fox Test画面(1/2)を表示します。                                                                                                    |
| 8  | Func              | 表示メニューを切り替えます。                                                                                                    |

#### 5.4.9. Recording画面

RecordingはREC端子から入力した音声データを外付USBメモリに保存することができます。 録音は付属の録音ケーブル、USBメモリを使用してください。(付属のUSBメモリ以外のUSBメモリを使 用する場合は録音を開始する前に「System画面」からフォーマットすることを推奨します。) 録音したデータはWAVファイルフォーマットとして保存され、録音が [CH1, CH2]の時は CH1 データが Lチャンネル側に、CH2 データがRチャンネル側のステレオとして録音されます。 録音に使用する付属のUSBメモリを本製品に接続する必要があります。

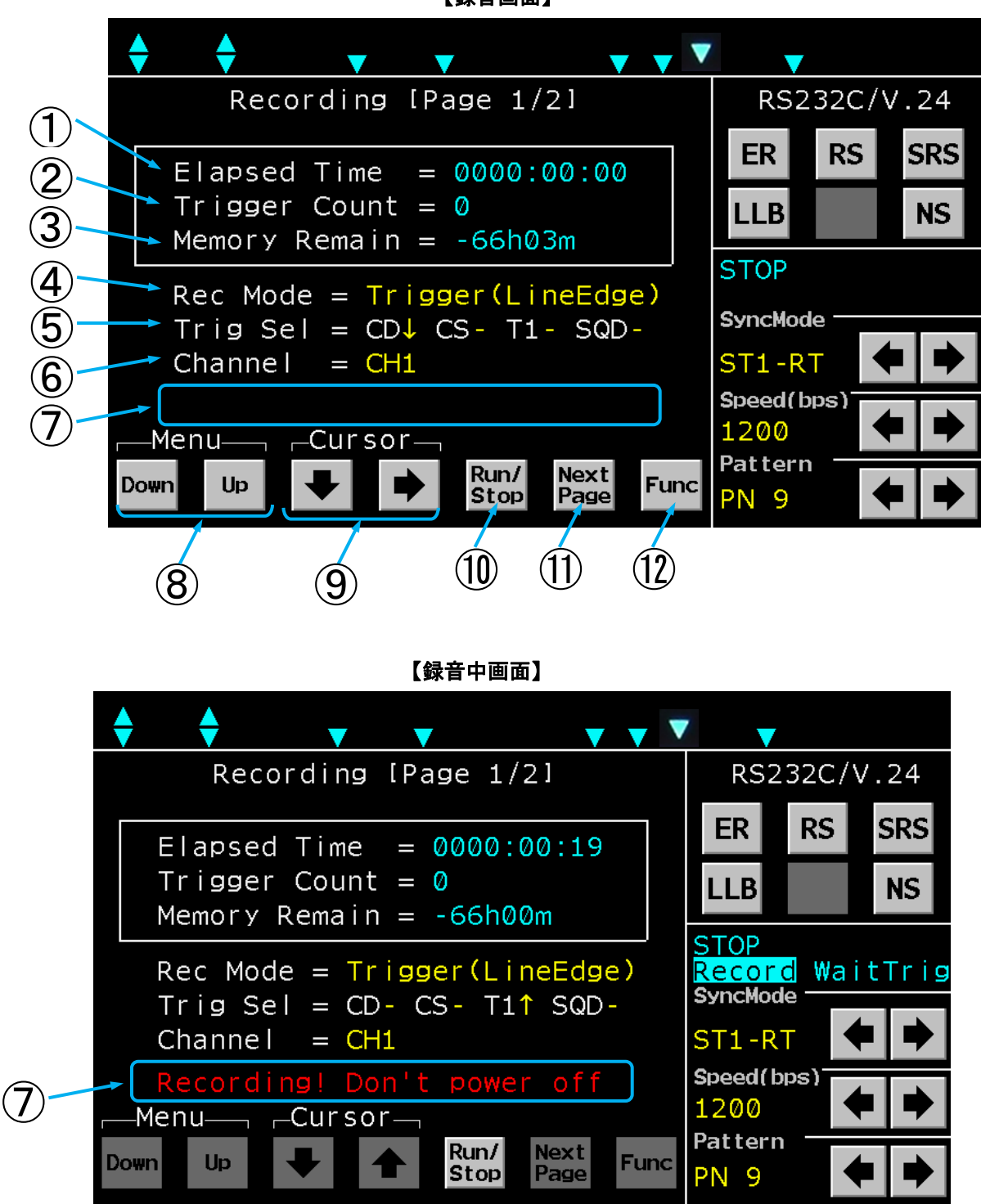

Recording画面(1/2)

| 番号   | 名称           | 機能                                                                                                    |
|------|--------------|----------------------------------------------------------------------------------------------------|
| 1    | ElapsedTime  | 録音開始からの経過時間を表示します。                                                                                                    |
| 2    | TriggerCount | トリガ録音時の検出トリガ数を表示します。<br>(トリガ録音モード時のみ表示。)                                                                                                    |
| 3    | MemoryRemain | 外付USBメモリーの録音可能残時間を表示します。                                                                                                    |
| 4    | RecMode      | 録音モードを設定します。<br>通常録音とトリガ録音の2つのモードを選択できます。<br>Normal(通常録音):<br>録音開始時から継続して音声データをUSBメモリに保存します。<br>Trigger(トリガ録音):<br>トリガを検出した時点から前後1分間(計2分間)のデータをUS<br>Bメモリに保存します。(保存完了後は再度トリガ検出開始)<br>トリガ録音モードには以下の2状態があります。<br>・トリガ待ち状態(WaitTrig)<br>・データ取得状態(Sampling)<br>録音開始後、初めは「トリガ待ち状態」となり、トリガ検出後に「デ<br>ータ取得状態」へと遷移します。<br>「データ取得状態」は約1分間継続(この間はトリガ検出無効)し、<br>その後再び「トリガ待ち状態」へと遷移します。 |
| (5)  | TrigSel      | <ul> <li>トリガー条件を選択します。(トリガ録音モード時のみ表示。)</li> <li>CD、CS、T1、SQDまたはRLB信号、もしくは</li> <li>I、T1信号のトリガを選択できます。</li> <li>"↑"表示はLowからHighへの遷移、</li> <li>"↓"表示はHighからLowへの遷移でトリガを検出します。</li> <li>"−"はトリガ検出なし(Don't care)。</li> <li>複数信号のトリガを選択した場合は 0R 条件でトリガ検出します。</li> </ul>                                                                                                    |
| 6    | Channel      | 録音するチャンネルを選択します。<br>[CH1、CH2、CH1, CH2]から選択できます。                                                                                                    |
| Ţ    | ステータス表示      | USBメモリ未接続時は[Please Connect USB<br>Memory]を表示します。<br>録音中は [Recording! Don't power off]<br>を表示します。<br>USBメモリの空き領域が無い時は [Not enough memo<br>ry avaiable.] を表示します。                                                                                                    |
| 8    | Down/Up      | 各項目の設定内容を切り替えます。                                                                                                    |
| 9    |              | カーソル位置(点滅表示)を移動します。                                                                                                    |
| 1    | Run∕Stop     | 録音の開始/停止を行います。<br>1ファイル最大2GBまで録音可能です。<br>録音中に2GBを越えた場合は、新たなファイルを追加して録音を継<br>続します。                                                                                                    |
| 1    | Next Page    | Recording画面(2/2)を表示します。                                                                                                    |
| (12) | Func         | 表示メニューを切り替えます。                                                                                                    |

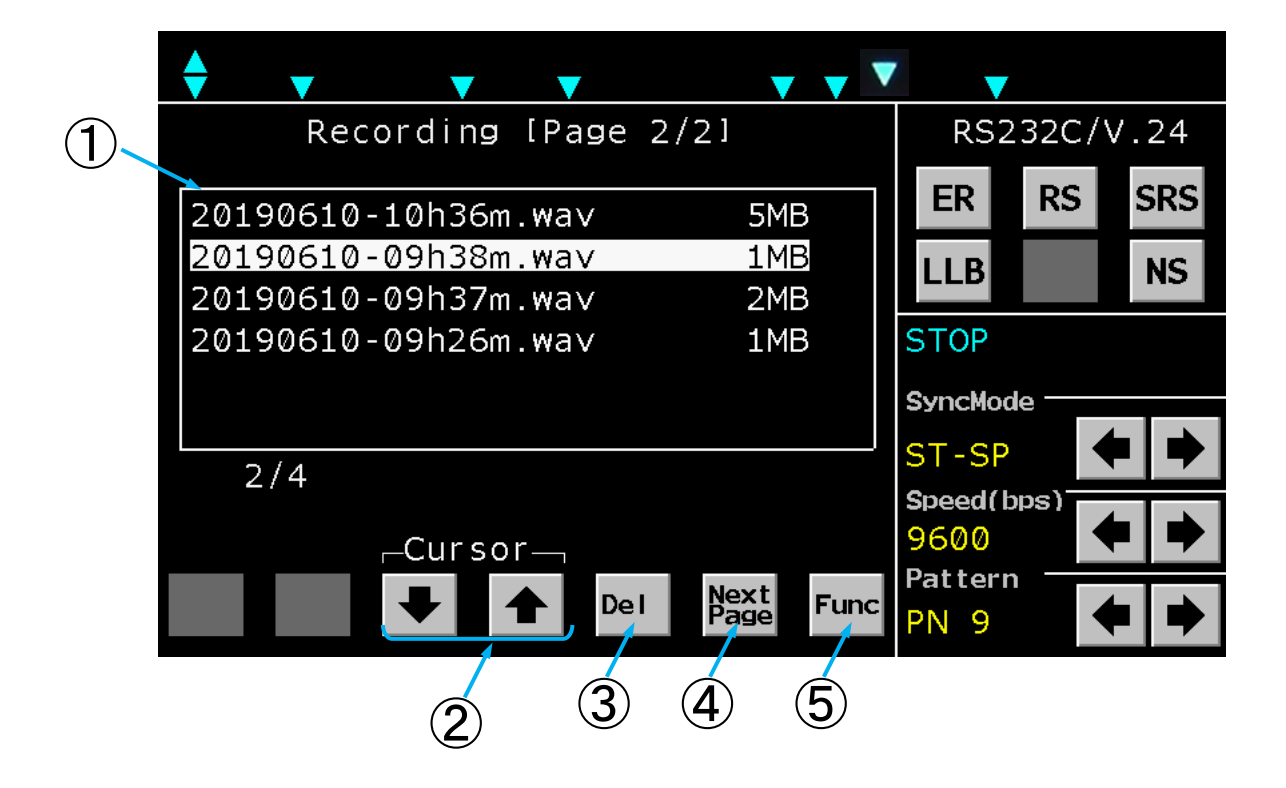

Recording画面(2/2)

| 番号 | 名称        | 機能                                                                                                    |
|----|-----------|----------------------------------------------------------------------------------------------------|
| 1  | ファイル表示    | 録音したデータファイル (WAV ファイル)を表示します。<br>ファイル名は録音した時の「年月日時分.wav」が付けられます。<br>ファイルの選択は Down, Upキーを操作することによりページを切り替え、 ↓, ↑キーを操作することによりファイルを選択することができます。<br>また、 Delキーをクリックすることでカーソル位置のファイルを削除<br>することができます。最大ファイル表示数は64ファイルです。 |
| 2  |           | カーソル位置を移動します。                                                                                                    |
| 3  | D e I     | カーソル位置のファイルを削除します。<br>Delをクリックすると、確認キーYes、Noが表示されますので削<br>除する場合はYesキーをクリックしてください。                                                                                                    |
| 4  | Next Page | Recording画面(1/2)を表示します。                                                                                                    |
| 5  | Func      | 表示メニューを切り替えます。                                                                                                    |

#### 5.4.10. Selective Level Measure画面

選択レベル測定は回線に多重化された信号の各チャンネルレベルを測定することができます。 「LM IN」からの入力信号に、バンドパスフィルターを通した信号レベルを表示します。

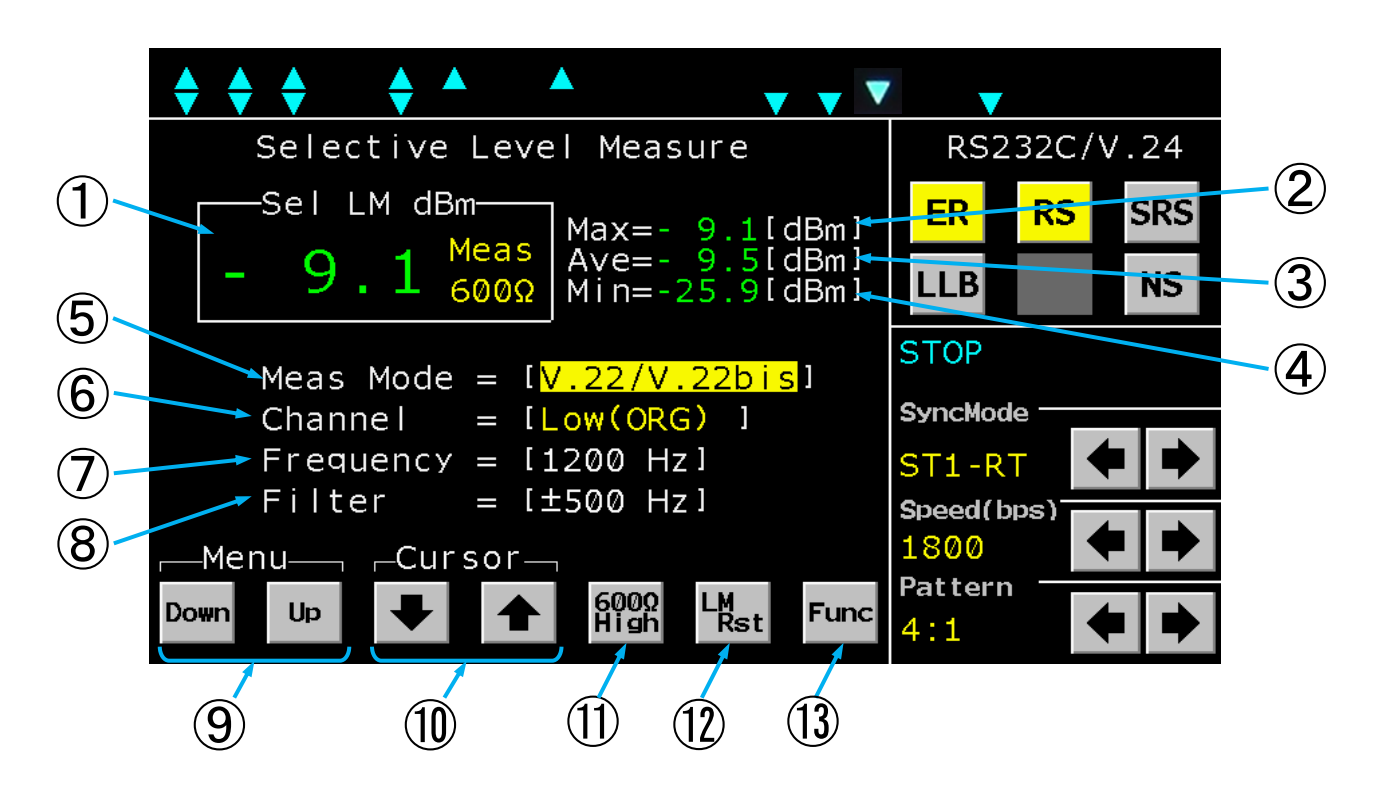

| 番号 | 名称        | 機能                                         |  |  |
|----|-----------|--------------------------------------------|--|--|
|    |           | 選択した周波数帯域内のレベルを表示します。                      |  |  |
| 1  | 選択レベル     | 表示範囲は-60.0~+10.0dBm、UFL(アンダーフロー)、          |  |  |
|    |           | OFL(オーバーフロー)です。                            |  |  |
|    |           | 測定中の最大レベルを表示します。                           |  |  |
| 2  | Мах       | LM Rst キーをクリックすることにより、測定中の最大値がリセット         |  |  |
|    |           | され、リセット後からの最大値を表示します。                      |  |  |
|    | Ave       | 測定中の平均レベルを表示します。                           |  |  |
| 3  |           | LM Rst キーをクリックすることにより、測定中の平均値がリセット         |  |  |
|    |           | され、リセット後からの平均値を表示します。                      |  |  |
|    | Min       | 測定中の最小レベルを表示します。                           |  |  |
| 4  |           | LM Rst キーをクリックすることにより、測定中の最小値がリセット         |  |  |
|    |           | され、リセット後から最小値を表示します。                       |  |  |
|    |           | 測定モードを設定します。                               |  |  |
| 5  |           | 設定可能なモードは[V. 2 2 / V. 2 2 b i s]、[V. 2 1]、 |  |  |
|    | Meas Mode | [FSK 50bps]、[FSK 200bps]、                  |  |  |
|    |           | [FSK 600bps]です。                            |  |  |

37

| 番号         | 名称        | 機能                                  |
|------------|-----------|-------------------------------------|
|            |           | 測定チャンネルを選択します。                      |
|            |           | V.22/V.22bis: Low (ORG), High (ANS) |
| କ          | Channel   | V.21: 1CH、2CH                       |
| U          |           | FSK50bps: 1CH~18CH                  |
|            |           | FSK200bps: 1CH~6CH                  |
|            |           | FSK600bps: 1CH~7CH                  |
|            | Frequency | 設定したモードとチャンネルに応じたバンドパスフィルタの中心周波数    |
| U          |           | が表示されます。                            |
| 8          | Filter    | 設定したモードとチャンネルに応じたバンドパスフィルタの通過帯域幅    |
| 0          |           | が表示されます。                            |
| 9          | Down/Up   | 各項目の設定内容を切り替えます。                    |
| 10         |           | カーソル位置(点滅表示)を移動します。                 |
| (II)       |           | LM IN入力端子の入力インピーダンス切り替えキーです。        |
| $\bigcirc$ | 0009/High | 600ΩまたはHigh(10kΩ)に切り替えられます。         |
| 12         | LM Rst    | Max、Ave、Min測定値をリセットするキーです。          |
| 13         | Func      | 表示メニューを切り替えます。                      |

#### 5.4.11. ITM画面

ITMはTN-M19を疑似端末に見たてて、インテリジェントモデムに対してコマンドを送信することができます。

コマンド送信により接続開通後、ビットエラー試験やFOXパターン試験等の測定画面にそのまま移行してテ ストが実現できます。

「SyncMode」は[ST-SP] または[Ext ST-SP]のみとなります。

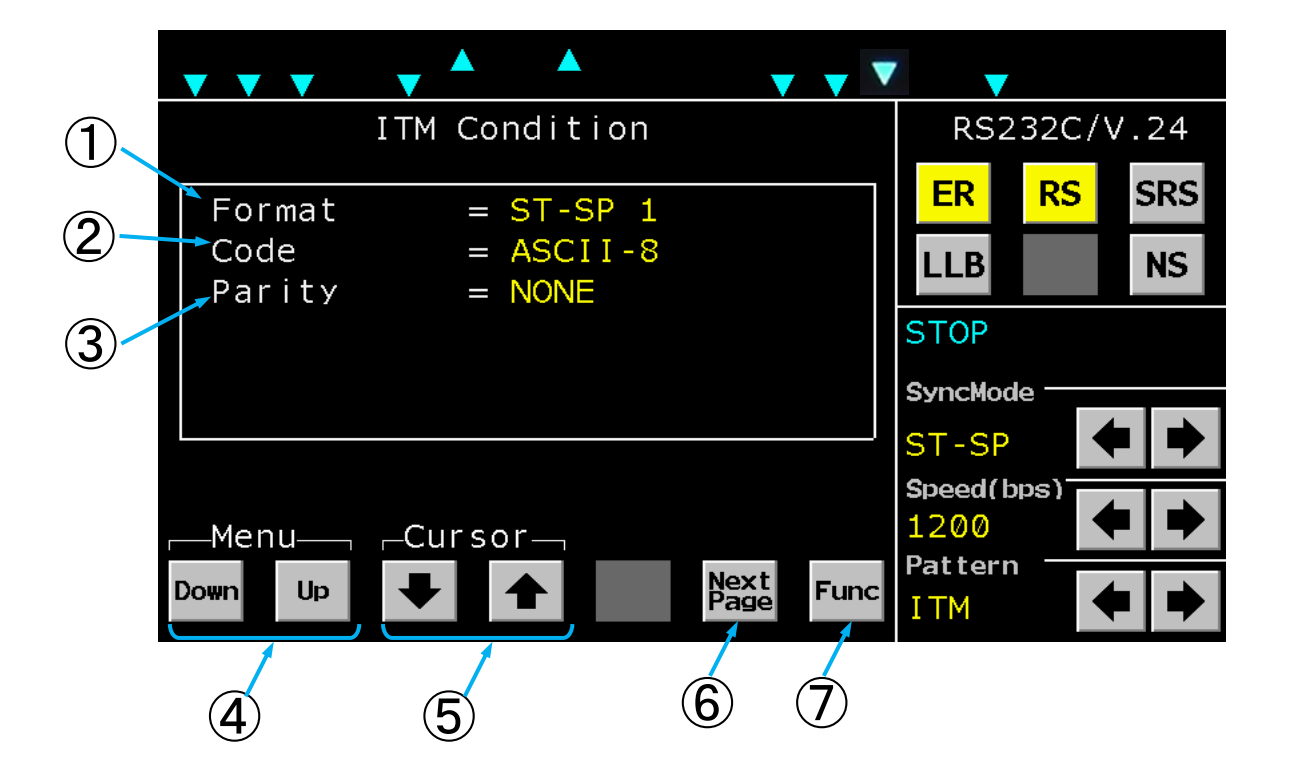

ITM Condition画面

| 番号         | 名称        | 機能                                                                                |
|------------|-----------|-----------------------------------------------------------------------------------|
| 1          | Format    | ストップビットの設定を行います。<br>Down, Upキーを操作することにより[ST-SP1,<br>ST-SP1.5, ST-SP2]と表示が切り替わります。 |
| 2          | Code      | データビット長の設定を行います。<br>Down, Up<br>[ASCII-7, ASCII-8]と表示が切り替わります。                    |
| 3          | Parity    | パリティの設定を行います。                                                                     |
| 4          | Down/Up   | 各項目の設定内容を切り替えます。                                                                  |
| 5          |           | カーソル位置(点滅表示)を移動します。                                                               |
| 6          | Next Page | ITM Setup画面を表示します。                                                                |
| $\bigcirc$ | Func      | 表示メニューを切り替えます。                                                                    |

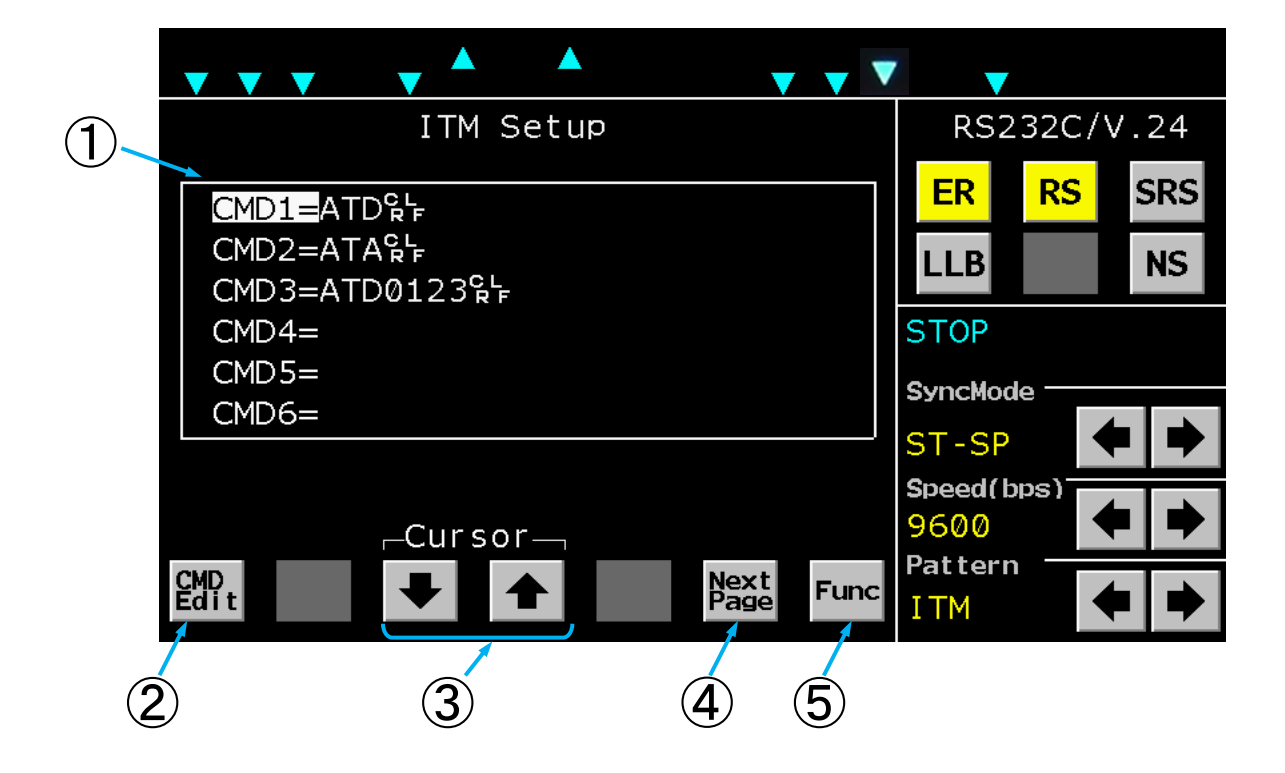

#### ITM Setup画面

| 番号 | 名称                          | 機能                               |
|----|-----------------------------|----------------------------------|
|    | コフンド冬母テーブル                  | 登録されているコマンドを表示します。               |
| U  |                             | CMD Edit<br>キーによって登録コマンドを編集できます。 |
| 2  | CMD Edit                    | カーソル位置にあるコマンドを編集します。             |
| 3  | $\square \downarrow \frown$ | カーソル位置を移動します。                    |
| 4  | Next Page                   | ITM Terminal Window画面を表示します。     |
| 5  | Func                        | 表示メニューを切り替えます。                   |

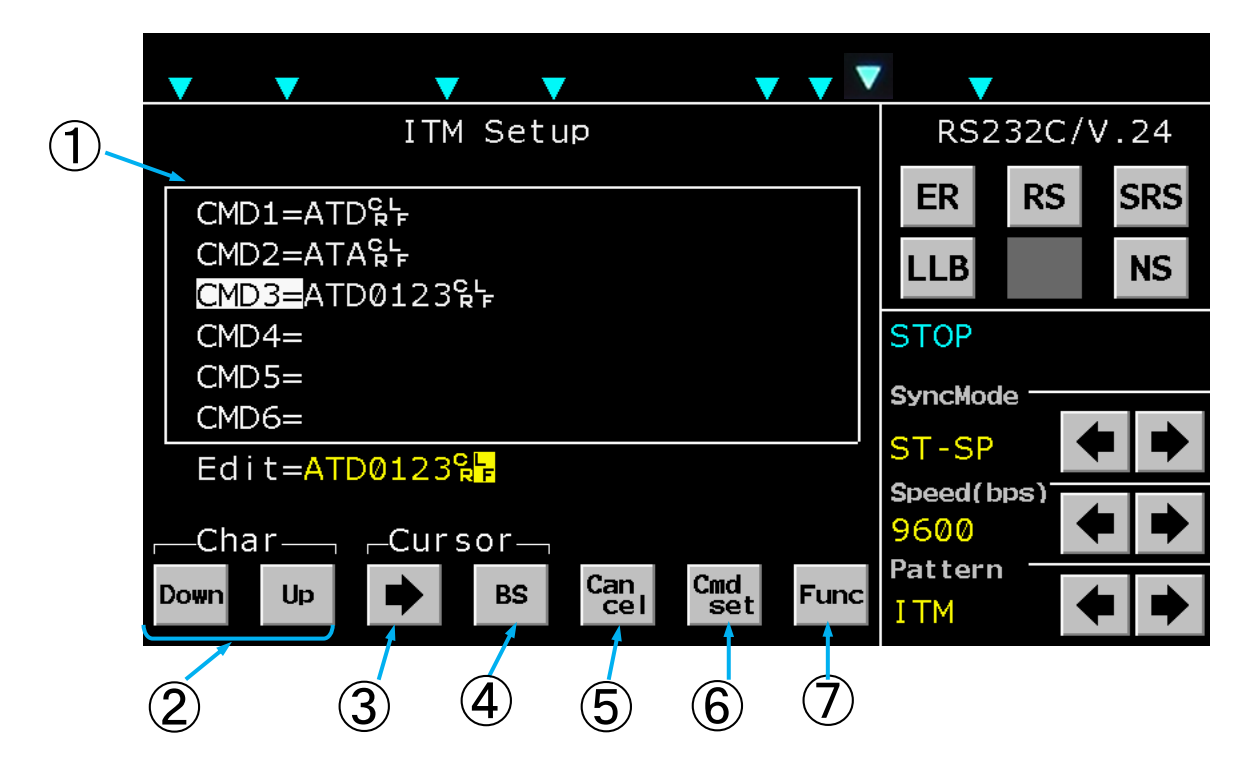

ITM Setup画面 (コマンド編集中)

| 番号 | 名称                      | 機能                    |
|----|-------------------------|-----------------------|
|    | 「 つ つ ヽ, 」、 ※ 得 二 _ ブ 」 | 登録されているコマンドを表示します。    |
| U  | コマント豆球ノーフル              | 最大9コマンドまで登録できます。      |
| 2  | Down/Up                 | カーソル位置にあるキャラクタを変更します。 |
| 3  | $\rightarrow$           | カーソル位置を右に移動します。       |
| 4  | BS                      | カーソル位置にあるキャラクタを削除します。 |
| 5  | Cancel                  | コマンド編集をキャンセルします。      |
| 6  | Cmd set                 | 編集したコマンドを登録します。       |
| 5  | Func                    | 表示メニューを切り替えます。        |

|            | • •        | •                               |                    |         | • • •        | <b>v v</b> | · •             |      |       |
|------------|------------|---------------------------------|--------------------|---------|--------------|------------|-----------------|------|-------|
| $\bigcirc$ |            | ΙTΜ                             | Termina            | l ₩indo | W            |            | RS2             | 32C/ | V.24  |
|            | ATDT       | 123 <b>않는</b><br>123 <b>않</b> 는 |                    |         |              |            | ER              | RS   | SRS   |
|            | CONN       | IECT▲24                         | 400°°,             |         |              |            | LLB             |      | NS    |
|            |            |                                 |                    |         |              |            | STOP            |      |       |
|            |            |                                 |                    |         |              |            | SyncMod         | e    |       |
|            |            |                                 |                    |         |              |            | ST-SP           | •    | ●   ● |
| (2)        | - CMI      | D3=ATD                          | T123℃F<br>_Scroll_ | ⊐       |              |            | Speed(b<br>2400 | (ps) | • •   |
|            | CMD<br>Sel | CMD<br>Send                     | + +                | CLR     | Next<br>Page | Func       | Pattern<br>ITM  |      | + +   |
|            | 3          | 4                               | 5                  | 6       | 7            | 8          |                 |      |       |

ITM Terminal Window画面

| 番号         | 名称                      | 機能                                   |
|------------|-------------------------|--------------------------------------|
|            |                         | 送受信したコマンドを表示します。                     |
| 1          | ターミナルウィンドウ              | TN―M19から被試験機への送信コマンドは水色、被試験機から       |
|            |                         | TN-M19への受信レスポンスは緑色で表示されます。           |
|            |                         | ITM Setup画面にて登録済みのコマンドを表示します。        |
| 0          | 送信コマンド                  | CMD Sel ボタンによって切り替えることができます。         |
| 2          |                         | CMD Send<br>ボタンで表示されているコマンドを送信することがで |
|            |                         | きます。                                 |
| 3          | CMD Sel                 | 送信するコマンドを変更することができます。                |
| 4          | CMD Send                | CMD Selによって選択したコマンドを送信します。           |
| 5          | $\downarrow$ $\uparrow$ | ターミナルウィンドウ表示を上下にスクロールします。            |
| 6          | CLR                     | ターミナルウィンドウの表示をクリアします。                |
| $\bigcirc$ | Next Page               | ITM Condition画面を表示します。               |
| 8          | Func                    | 表示メニューを切り替えます。                       |

#### 5.4.12. System画面

Systemはモデムテスタの各種設定を行うことができます。

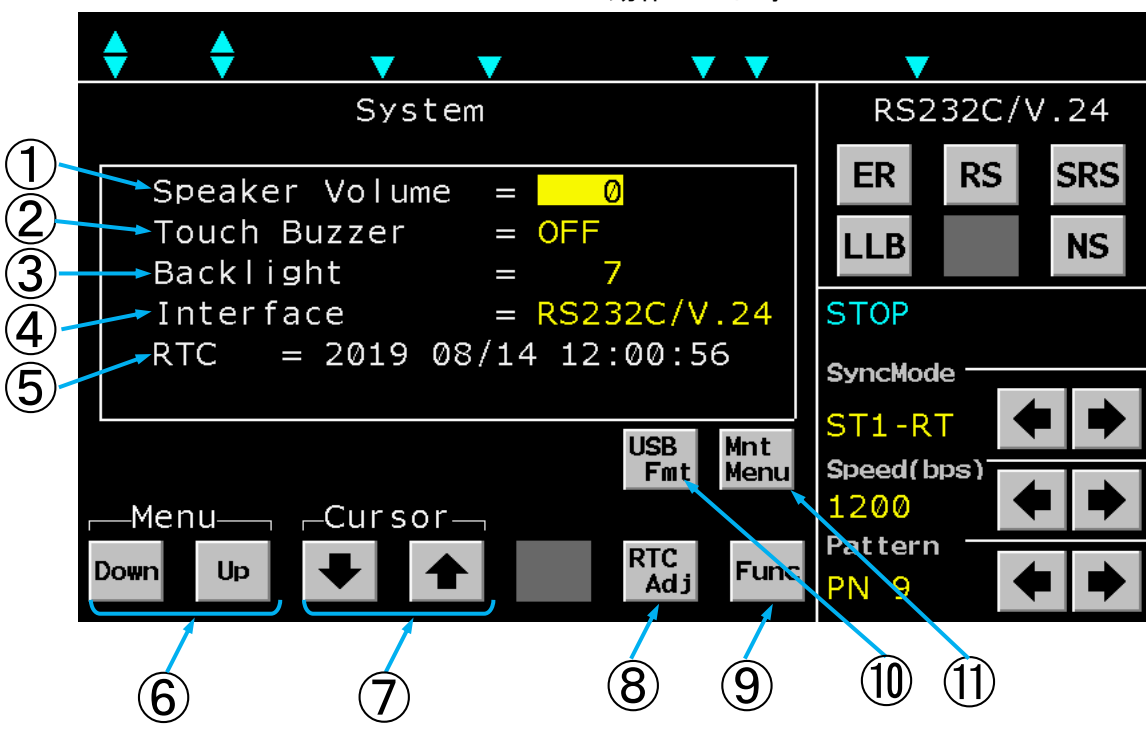

RS232C/V.24 動作モード時

X.20/X.21 動作モード時

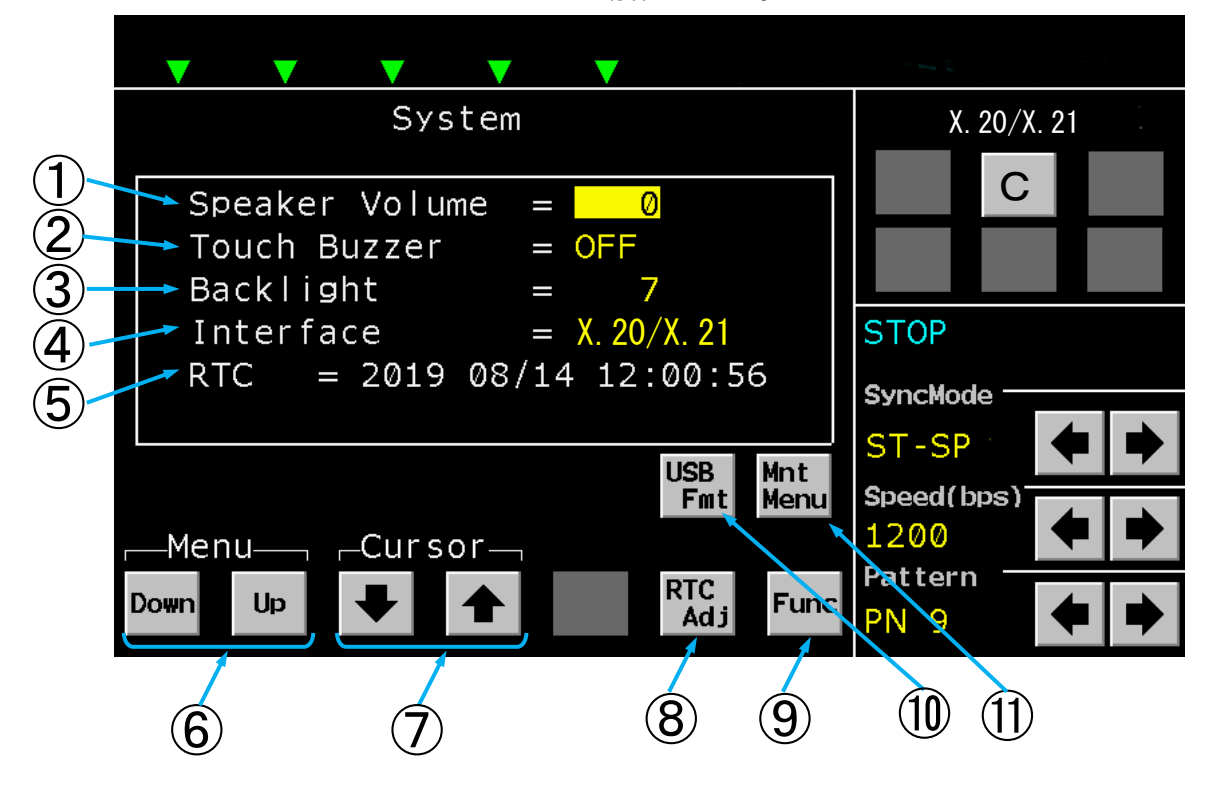

| 番号 | 名称                | 機能                                                                                                    |
|----|-------------------|----------------------------------------------------------------------------------------------------|
|    | Speaker<br>Volume | 本装置のスピーカのボリュームを調整します。<br>Down, Upキーを操作することにより設定できます。 設定範囲は[1~32、OFF]です。                                                             |
| 2  | Touch<br>Buzzer   | ブザー音のON/OFF設定をします。<br><u>Down</u> , <u>Up</u> キーを操作することにより設定できます。<br>設定は [ON. OFF] です。                                              |
| 3  | Backlight         | タッチパネルのバックライトの調整をします。<br>Down, Upキーを操作することにより設定できます。 設定範囲は[0~9]です。                                                                  |
| 4  | Interface         | インターフェースタイプを設定します。<br>Down, Upキーを操作することにより設定できます。<br>[RS232C/V.24]または[X.20/X.21]から<br>選択できます。                                       |
| 5  | RTC               | 内部の時計を表示します。<br>尚、内蔵電池が無くなった時は電源を入れるたびに、<br>不定な「年月日時分秒」からスタートされることがあります。<br><u>RTC Adj</u> キーをクリックすることにより、内部の時計を設定する画<br>面に切り替わります。 |
| 6  | Down/Up           | 設定キーです。<br>カーソル位置(点滅表示)の設定内容を切り替えます。                                                                                                |
| 7  |                   | カーソル位置(点滅表示)を移動します。                                                                                                    |
| 8  | RTC Adj           | 内部の時計を設定する画面に切り替えます。                                                                                                    |
| 9  | Func              | 表示メニューを切り替えます。                                                                                                    |
| 10 | USB Fmt           | USBメモリをフォーマットします。(3秒以上長押し)<br>USBメモリが接続されている時に有効になります。                                                                              |
| 1  | Mnt Menu          | メンテナンス用のボタンです。<br>操作しないでください。                                                                                                    |

## 【RTC設定画面(RTC Adjキークリック)】

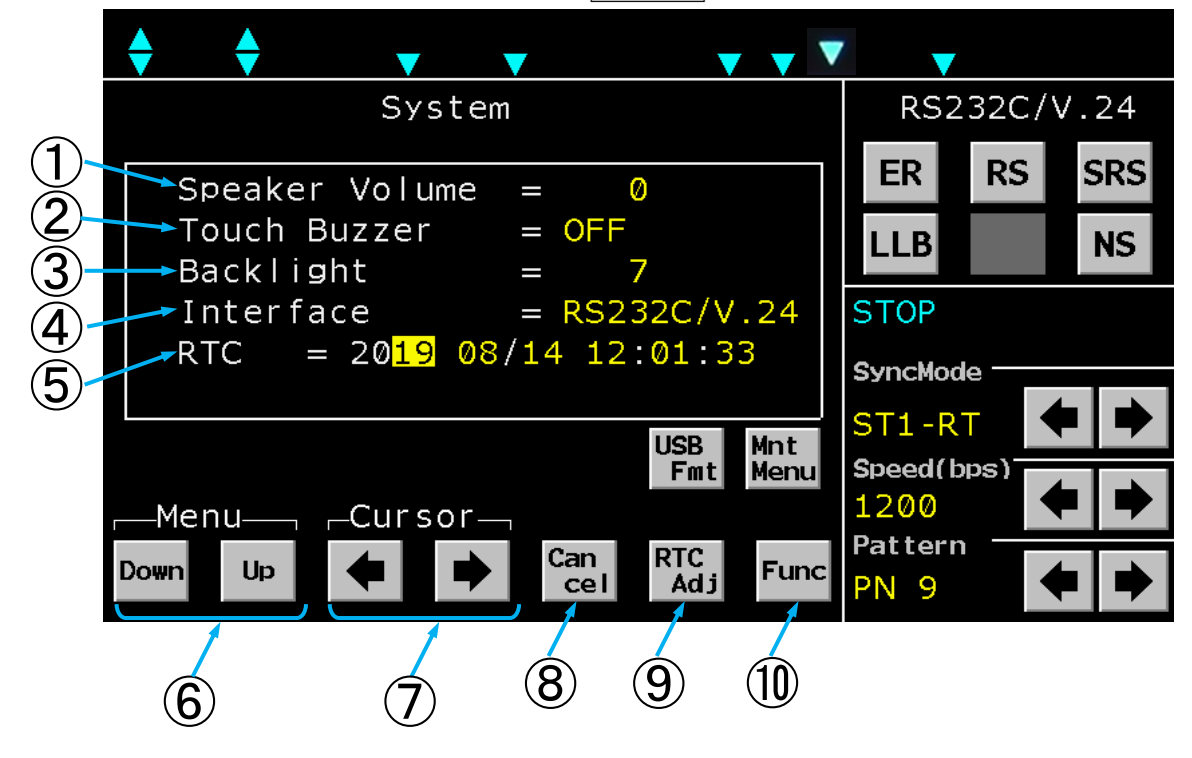

| 番号                      | 名称        | 機能                                                 |
|-------------------------|-----------|----------------------------------------------------|
|                         | Speaker   |                                                    |
| U                       | Volume    | 本表直のスピープのホリューム設定値を表示します。                           |
| 0                       | Touch     | ブザー音のON/OEE設定値をします                                 |
| Ŀ                       | Buzzer    |                                                    |
| 3                       | Backlight | タッチパネルのバックライト設定を表示します。                             |
|                         |           | 動作モードを切り替えます。                                      |
| 4                       | Interface | RS232C/V.24:25ピンコネクタでの「RS232C/V.24」モード             |
|                         |           | X. 2 0 / X. 2 1∶15 ピンコネクタでの「X. 20/X. 21」モード        |
|                         |           | 内部の時計を設定します。                                       |
| 5                       | PTC       | <b>Down</b> , <b>Upキーと ←</b> , → キーを操作することにより時間を設定 |
| 9                       | RTC       | し、RTC Setキーをクリックして時間を設定します。                        |
|                         |           | Cancelキーをクリックすると、変更する前の表示に戻ります。                    |
| 6                       |           | 内部の時計の設定キーです。                                      |
| 0                       |           | カーソル位置(点滅表示)の設定内容を切り替えます。                          |
| $\overline{\mathbf{n}}$ |           | 内部の時計の設定キーです。                                      |
| U                       |           | カーソル位置(点滅表示)を移動します。                                |
| 8                       | Cancel    | 内部の時計をRTC表示値に変更しません。                               |
| 9                       | RTC Set   | 内部の時計をRTC表示値に変更します。                                |
| 10                      | Func      | 表示メニューを切り替えます。                                     |

#### 5.5. 各種操作例

5.5.1. ビットエラーテスト

(1) ランダム符号の送信

被試験モデムの仕様に合わせて同期方式、データ信号速度を [SYNC MODE]、[SPEED bps]  $O[\leftarrow], [\rightarrow]$ キーで選択して設定します。

必要に応じてER、RSキーをクリックしてER、RSの各信号をON状態とし、

インタフェース表示のER、DR、RS、CSの各信号がON状態になっていることを確認します。

[PATTERN]  $\mathcal{O}$  ← , → キーで送信符号をPN9, PN11, PN15, PN17, PN20 のいずれかに設定します。

- (2) ビットエラーテスト
- インタフェース表示のRD, RT信号(またはRD信号)がモデムテスタへ入力している事を確認します。 (RD信号が入力されていないときは、CD信号、被試験モデムを確認します。)
- Funcキーで表示メニューを切り替え、Bit Errキーを表示します。
- Bit Errキーをクリックし、Bit Error Test(1/3)画面を表示します。
- Bit Error Test (1/3) 画面が表示されますので、[Test Mode], [Period], [Block Length]を設定します。
- Run/Stopキーをクリックすると測定を開始します。
- ステータス表示部には [BER RUN] が点滅し、同期確立までは [Search]、同期確立後は [Sync] と表示します。

RUN中にRun/Stop キーをクリックすると測定を停止します。停止するとステータス表示部に[S TOP]が表示されます。

|<u>Err Insr</u>|キーをクリックすると、ランダム符号送信にエラーを1bit挿入することができます。 測定結果はBit Error Test (2/3) 画面で各エラー数、Bit Error Test (3/ 3) 画面で各エラー率を確認出来ます。

(注意)

ビットエラー数の確認と、<u>Err Insr</u>キーと<mark>Run/Stop</mark>キーの操作は、AII Measure ment画面でも出来ます。

「X. 20/X. 21」動作時はSD信号をT信号に、RD信号をR信号に、RS信号をC信号に、 CD信号をI信号に、RT信号をS信号に読み替えてください。

÷ RS232C/V.24 Bit Error Test [Page 1/3] ER RS SRS Test Mode = Manual LLB NS Block Length = 1000bitStop Bit = 1bit STOP Data Bit = 8bit SyncMode <sup>-</sup> Flow Control = None ST-SP Speed(bps) 2400 Pattern Run/ Stop Next Page Up ➡ Func Down PN 9

ビットエラーテスト測定表示例

|                      |                             | ▼               |            |  |  |
|----------------------|-----------------------------|-----------------|------------|--|--|
| Bit Error Test       | [Page 2/3]                  | RS232C/V.24     |            |  |  |
| SyncDrop<br>Loss Out | Bit Err                     | ER R            | SRS        |  |  |
| 0 0<br>F S           | J<br>Block Frr              | LLB             | NS         |  |  |
| 2                    | 2                           | BER RUN Sync    |            |  |  |
| 5                    | 5                           | SyncMode -      |            |  |  |
| Elapsed Time         | = 0000:00:26                | ST-SP           | ◆ →        |  |  |
| Test Mode : Manu     | al                          | Speed(bps)      |            |  |  |
|                      |                             | 2400<br>Dattern |            |  |  |
| Err<br>Insr          | Run/ Next<br>Stop Page Func | PN 9            | <b>+ +</b> |  |  |

トライシステムズ株式会社

ビットエラーテスト測定表示例

| Bit Error Test [Page 3/3]                                 | RS232C/V.24  |
|-----------------------------------------------------------|--------------|
| Sync—Drop—Bit Rate<br>Loss Out                            | ER RS SRS    |
| 0 0 <b>2.7E-5</b><br>———————————————————————————————————— | LLB          |
| 94.737 2.7E-2                                             | BER RUN Sync |
|                                                           | SyncMode     |
| Test Mode : Manual                                        | Speed(bps)   |
| Err<br>Insr Run/ Next<br>Stop Page Func                   | Pattern PN 9 |

#### 5.5.2. レベル測定

Func+ーで表示メニューを切り替え、LM/OSCキーを表示します。LM/OSCキーをクリックし、Level Meter/Osillator 画面を表示します。Meas/Chkキーでレベル測定信号をLMIN入力、本製品の発振器出力のいずれかに設定します。 $600\Omega/High$ キーでLMINの入力インピーダンスを設定します。(選択レベル測定の $600\Omega/High$ キーと共通設定になります。)LMRstキーをクリックし、[Max], [Ave], [Min]表示をリセットします。測定結果は [LM dBm], [Max], [Ave], [Min]に表示します。

(注意)

[LM dBm]表示の確認と、Meas/Chk, 600Ω/High キーの操作はAII Measur ement画面でも出来ます。

Meas/Chk キーでChk (本製品の発振器出力)を選択した場合は、 600Ω/High キーの設定 に依存せず、入力インピーダンスは600Ω固定になります。

|                                                          | <b>•</b>         |
|----------------------------------------------------------|------------------|
| LM OSC                                                   | RS232C/V.24      |
| LM kHzOSC kHz                                            | ER RS SRS        |
| 1.200 <u>1</u> .20<br>LM_dBmOSC_dBm                      | LLB              |
| - 3.1 <sup>Meas</sup> - 9.0                              | STOP<br>SyncMode |
| Max = - 3.1[dBm]<br>Ave = - 3.2[dBm]<br>Min = - 3.5[dBm] | ST-SP            |
| Level CSC                                                | 2400 🕈 🕩         |
| Meas 6000 LM Freq Freq Freq Func                         | Pattern PN 9     |

### レベル測定表示例

#### 5.5.3. 選択レベル測定

Func+-で表示メニューを切り替え、Sel LMキーを表示します。Sel LMキーをクリックし、Selectivw Level Measure画面を表示します。 $600\Omega/High$ +ーでLM INの入力インピーダンスを設定します。 $(レベル測定の600\Omega/High)$ キーとの共通設定になります。)Cursorの矢印キーでMeas ModeまたはChannelを選択します。MenuのDownまたはUpのキーでMeasModeやチャンネルを設定します。LM Rstキーをクリックし、[Max], [Ave], [Min]表示をリセットします。測定結果は [Sel LM dBm], [Max], [Ave], [Min] に表示します。

#### 選択レベル測定表示例

|                                                           | •        |       |      |
|-----------------------------------------------------------|----------|-------|------|
| Selective Level Measure                                   | RS2      | 32C/\ | 1.24 |
| Sel LM dBm<br>Max=- 9.1[dBm]                              | ER       | RS    | SRS  |
| $-9.1^{Meas}_{600\Omega}$ Ave=-9.5[dBm]<br>Min=-25.9[dBm] | LLB      |       | NS   |
| Meas Mode = [ <mark>V.22/V.22bis</mark> ]                 | STOP     |       |      |
| Channel = [Low(ORG)]<br>Frequency = [1200 Hz]             | SyncMode |       |      |
| Filter = $[\pm 500 \text{ Hz}]$                           | Speed(b  | ps)   |      |
| Menu                                                      | 1800     |       |      |
| Down Up ➡ ♠ 6000 LM Rst Func                              | 4:1      |       |      |

#### 5.5.4. 発振器出力

Funcキーで表示メニューを切り替え、LM/OSCキーを表示します。 LM/OSCキーをクリックし、Level Meter/Osillator画面を表示します。 Meas/Chkキーでレベル測定信号をChkに設定します。

[OSC kHz]表示を確認しながら、Freq Down, Freq Up, Freq Stepキーで出 力周波数を調整します。

[LM dBm] 表示を確認しながら、LV Down, LV Upキーで出力レベルを調整します。
 Meas/Chkキーでレベル測定信号をMeasに設定すると[OSC OUT] コネクタから正弦波信号を出力します。

(注意)

[OSC dBm] 表示は目安です。

出力レベルの調整は [LM dBm] 表示を確認しながら行ってください。

[OSC kHz]と[LM dBm]表示の確認とMeas/Chk, Freq Down, Freq Up, LV Down, LV Upキーの操作はAII Measurement画面でも出来ます。

| ♦ ♦ ▼                                | ▼                      | ▼                  | •                              | <b>V</b> | ▼                |       |      |
|--------------------------------------|------------------------|--------------------|--------------------------------|----------|------------------|-------|------|
|                                      | LM O                   | SC                 |                                |          | RS2              | 32C/' | V.24 |
| LM kH                                | lz                     | os                 | C kHz-                         |          | ER               | RS    | SRS  |
|                                      | <b>∕) (∕)</b><br>3m——— | 0s                 | _ <mark>. 2</mark> (<br>C dBm- | )        | LLB              |       | NS   |
| - 9.3                                | Chk<br>600Ω            | _                  | 9.0                            | )        | STOP             |       |      |
| Max = - 9.<br>Ave = - 9.<br>Min = UF | 1[dBm]<br>5[dBm]       | LvI<br>Down        | h Up                           |          | ST-SP<br>Speed(b |       |      |
| Level-                               |                        | 0SC                |                                |          | 1200<br>Pattern  |       |      |
| Meas 600Ω<br>/Chk High               | LM<br>Rst Do           | req Freq<br>Swn Up | Freq<br>Step                   | Func     | PN 9             |       |      |

#### 発振器出力設定例

#### 5.5.5. 符号ひずみ率測定

(1) くり返し符号の送信

被試験モデムの仕様に合わせて同期方式、データ信号速度を [SYNC MODE]、[SPEED bps]の ← , → キーで選択して設定します。

但し、[SPEED bps] が21.6kbps以上の時は測定ができません。

必要に応じてER、RS中ーをクリックしてER、RSの各信号をON状態とし、インタフェース表示のER, DR, RS, CSの各信号がON状態になっていることを確認します。

[PATTERN] の ← , → キーで送信符号を1;1, 1:3, 3:1, 1:4, 4:1, 1:7, 7:1 のいずれかに設定します。

(2) バイアスひずみ、単点ひずみの測定

インタフェース表示のRD, RT信号(またはRD信号)がモデムテスタへ入力している事を確認します。 (RD信号が入力されていないときは、CD信号、被試験モデムを確認します。)

Funcキーで表示メニューを切り替え、Distキーを表示します。

Dist キーをクリックし、Distortion Measurement画面を表示します。

Dist Rst <sup>キーをクリックし、測定値をリセットします。</sup>

測定結果は [Bias], [Indiv(+) Max], [Indiv(-) Min] に表示します。

(注意)

[PATTERN] 設定を1;1,1:3,3:1,1:4,4:1,1:7,7:1のいずれかに設定している場合、 バイアスひずみの確認は、AII Measurement画面でも出来ます。

「X. 20/X. 21」動作時はSD信号をT信号に、RD信号をR信号に、RS信号をC信号に、 CD信号をI信号に、RT信号をS信号に読み替えてください。

| <b>+ + + +</b> |             | <b>^ v v</b> | ▼   | •                |                 |              |
|----------------|-------------|--------------|-----|------------------|-----------------|--------------|
| Distor         | tion Measur | ement        |     | RS2              | 32C/\           | <b>V</b> .24 |
| Bias           | Indiv       | Indi∨-       |     | ER               | RS              | SRS          |
| 0%             | 0%          | - 5%         | 6   | LLB              |                 | NS           |
|                | (+) Max     | (-) Mi       | n   | STOP             |                 |              |
| Measureme      | nt          |              |     | SyncMod<br>ST-SP | e               |              |
|                |             |              |     | Speed(b<br>2400  | <sup>(ps)</sup> |              |
|                | Dis<br>Rs   | t<br>t       | unc | Pattern<br>1:4   |                 |              |

#### ひずみ率測定表示例

#### 5.5.6.入力信号周波数测定

Funcキーで表示メニューを切り替え、<br/>
<br/>
Freqキーを表示します。Freqキーをクリックし、<br/>
Frequency Measurement画面を表示します。Down,Upキーで周波数測定信号をLMIN,<br/>
ST1,<br/>
ST2,<br/>
RTのいずれかに設定します。周波数測定結果は[Frequency kHz]<br/>
に表示します。

(注意)

LM INの周波数測定結果は、Level Meter/Oscillator画面の [LM kHz] 表示で も確認出来ます。

「X. 20/X. 21」動作時の周波数測定信号はLM IN, TC, RCのいずれかとなります。

|                       | ▼              |       |      |
|-----------------------|----------------|-------|------|
| Frequency Measurement | RS2            | 32C/V | 1.24 |
| Frequency kHz         | ER             | RS    | SRS  |
| 2.400                 | LLB            |       | NS   |
| Source = RT           | STOP           |       |      |
|                       | ST-SP          |       |      |
|                       | Speed(b)       | ps)   |      |
| Down Up Func          | Pattern<br>1:4 | 4     | • •  |

入力信号周波数測定例

#### 5.5.7. インタフェース信号の遅延時間測定

 Func
 キーで表示メニューを切り替え、Time Meas
 キーを表示します。

 Time Meas
 キーをクリックし、Time Measurement画面を表示します。

 Down, Up, ↓, ↑
 ↑
 キーで[Start], [Stop]に設定するインタフェース信号とトリガを選択します。

 測定は[Start]で設定した信号と同一のINTERFACE CONTROLキーをON/OFFすることで開始します。

 測定結果は、[Delay Time]に表示します。

(注意)

「X. 20/X. 21」動作時のインタフェース信号はC, I, T1, T2のいずれかとなります。

#### **A** ♦ V RS232C/V.24 Time Measurement -Delay Time⁻ ER RS SRS 231.9<sub>ms</sub> LLB NS STOP Start = [RS-ON Stop = [CS-ON SyncMode ST1-RT Speed(bps) 1800 Pattern Down Up Func $4 \cdot 1$

#### インタフェース信号の遅延時間測定例(RS ON→CS ON時間)

#### 5.5.8. FOXテスト

(1) モデム設定

被試験モデムの仕様に合わせて同期方式、データ信号速度を [SYNC MODE]、[SPEED bps]  $O[\leftarrow], [\rightarrow]$ キーで選択して設定します。

必要に応じてER、RSキーをクリックしてER、RSの各信号をON状態とし、インタフェース表示のE R、DR、RS、CSの各信号がON状態になっていることを確認します。

#### (2) FOXテスト

- Funcキーで表示メニューを切り替え、Fox Testキーを表示します。
- Fox Test キーをクリックし、Fox Test (1/2) 画面を表示します。
- Fox Test (1/2) 画面が表示されますので、[Format], [Code], [Parity], [L ine Use], [Tx Interval], [Tx Delay] を設定します。
- Run/Stop キーをクリックすると測定を開始します。
- ステータス表示部には [FOX RUN] が点滅します。
- RUN中にRun/Stop キーをクリックすると測定を停止します。停止するとステータス表示部に[S TOP]が表示されます。
- 測定結果はFox Test(2/2)画面で各エラー数と応答時間を確認出来ます。

(注意)

「X. 20/X. 21」動作時はSD信号をT信号に、RD信号をR信号に、RS信号をC信号に、 CD信号をI信号に、RT信号をS信号に読み替えてください。

| Fox Test [Page 1/2]               | RS2             | 32C/ | V.24       |  |  |
|-----------------------------------|-----------------|------|------------|--|--|
| Format = <mark>ST-SP 1</mark>     | ER              | RS   | SRS        |  |  |
| Code = ASCII-7<br>Parity = NONE   | LLB             |      | NS         |  |  |
| Line Use = FDX                    | STOP            |      |            |  |  |
| Tx Interval = 01.00[s]            | SyncMod         |      | <b>⊨</b> → |  |  |
| Menu                              | Speed(b<br>2400 | ops) | • •        |  |  |
| Down Up 🕂 Arr Run/ Next Page Func | Pattern<br>FOX  |      | • •        |  |  |

FOXテスト設定例

FOXテスト測定例

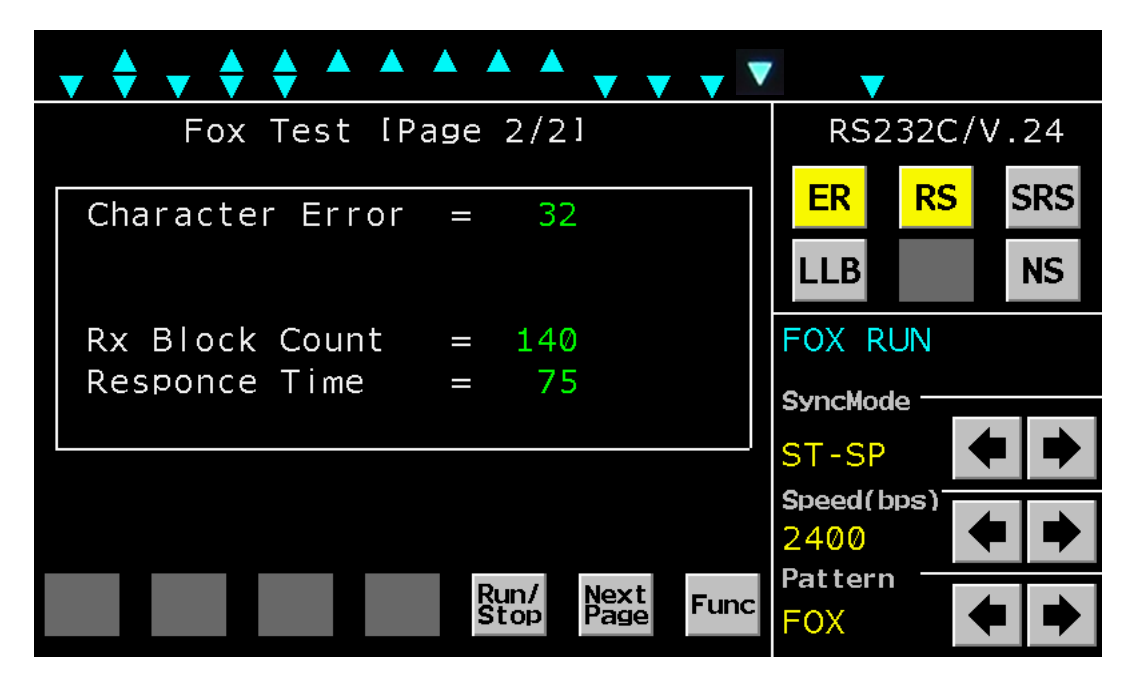

#### 5.5.9. 音声録音

(1) 音声録音

USBメモリーを接続します。

Funcキーで表示メニューを切り替え、Recキーを表示します。

Recキーをクリックし、Recording(1/2)画面を表示します。

**Down**, **Up**, ↓, ↑ キーで録音するチャンネルおよび録音モードを設定します。

Run/Stop キーをクリックすると録音を開始します。

ステータス表示部には[Recording]が点滅します。

RUN中にRun / Stopキーをクリックすると録音を停止します。停止するとステータス表示部から [Recording]が消えます。

(2)録音ファイル消去

Funcキーで表示メニューを切り替え、Recキーを表示します。

Rec キーをクリックし、Recording(1/2)画面を表示します。

Next キーをクリックし、Recording(2/2)画面を表示します。

Down, Up, ↓, ↑ キーで消去したい録音ファイルにカーソルを合わせます。

<u>Delete</u>キーをクリックすると、Yes, Noキーが表示され、Yesキーをクリックするとカーソル 位置にある録音ファイルを消去します。

(注意)

録音を開始するためには本器にUSBメモリを接続する必要があります。

録音中に電源を切ったり、USBメモリを抜かないでください。

REC端子には付属の録音ケーブルを使用してください。

録音中にファイルサイズが2GBを越えた場合は、新たなファイルを追加して録音を継続します。 一度に表示できるファイルのリスト数は64ファイルまでとなります。

音声録音 停止/設定例 ¢ ¢ **V V** Recording [Page 1/2] RS232C/V.24 RS ER SRS Elapsed Time = 0000:00:00 LLB NS Memory Remain = -66h03mSTOP Rec Mode = <mark>Normal</mark> SyncMode <sup>-</sup> Channel = CH1ST1-RT Speed(bps) 1200 -<u>Menu</u> \_Cursor \_ Pattern Run/ Stop Next Page Down Up Func PN 9

音声録音 録音中

|                                                 | <ul> <li>•</li> </ul>      |
|-------------------------------------------------|----------------------------|
| Recording [Page 1/2]                            | RS232C/V.24                |
| Elapsed Time = 0000:00:16                       | ER RS SRS                  |
| Memory Remain = -66h01m                         | LLB RLB NS                 |
| Rec Mode = Normal                               | STOP<br>Record<br>SyncMode |
| Channel = CH1                                   | ST1-RT                     |
| Recording! Don't power off<br>— Menu—, Cursor—, | Speed(bps)                 |
| Down Up 🕂 A Run/ Stop Next Page Func            | Pattern<br>PN 9            |

## 音声録音 ファイル選択例

| <b>♦ ▼ ▼ ▼</b>                             | • •               | ▼                        |       |      |
|--------------------------------------------|-------------------|--------------------------|-------|------|
| Recording [Page 2/                         | 2]                | RS2                      | 32C/\ | √.24 |
| 20190610-10h36m.wa∨                        | 5MB               | ER                       | RS    | SRS  |
| 20190610-09h38m.wa∨<br>20190610-09h37m.wa∨ | 1MB<br>2MB        | LLB                      |       | NS   |
| 20190610-09h26m.wa∨                        | 1MB               | STOP                     |       |      |
|                                            |                   | SyncMod                  | e —   |      |
| 2/4<br>_Cursor                             |                   | ST-SP<br>Speed(b<br>9600 |       |      |
| Del                                        | Next<br>Page Func | Pattern<br>PN 9          |       |      |

音声録音 ファイル削除例

| ★ • • • • • • • •       | <b>•</b>        |
|-------------------------|-----------------|
| Recording [Page 2/2]    | RS232C/V.24     |
| 20190610-10h36m.wa∨ 5MB | ER RS SRS       |
| 20190610-09h38m.wav 1MB | LLB NS          |
| 20190610-09h26m.wav 1MB | STOP            |
|                         | SyncMode        |
| 2/4                     | ST-SP           |
| Delete?<br>_Cursor      | 9600 <b>•</b>   |
| No Yes Func             | Pattern<br>PN 9 |

#### 6. FOXパターン詳細

(1) FOXテスト試験フォーマット

| 番<br>号 | 試験<br>フォーマット | デー<br>データ数 | タビット<br>データ<br>コード | パリティ<br>ビット | ストップ<br>ビット | モード<br>設定   | ブロック<br>チェック |
|--------|--------------|------------|--------------------|-------------|-------------|-------------|--------------|
|        |              | 5          | Baudot             | NONE        |             |             |              |
|        |              | 6          | Baudot             | ODD/EVEN    |             |             |              |
|        |              | ю          | EBCD               | NONE        | 1           |             |              |
| 1      | 調歩同期式        | 7          | EBCD               | ODD/EVEN    | 1.5         | *S T – S P  | —            |
|        |              | /          | ASCII              | NONE        | 2           |             |              |
|        |              | 0          | ASCII              | ODD/EVEN    |             |             |              |
|        |              | 0          | EBCDIC             | NONE        |             |             |              |
| 0      | 同期式          | 0          | ASCII              | ODD/EVEN    |             | APC         | CPC = 1.6    |
|        | SYNC         | 0          | EBCDIC             | NONE        |             | *ST1-RT     | CRC-10       |
| 3      | 同期式          | 0          | ASCII              | ODD/EVEN    |             | S T 2 – R T | CRC-         |
| 3      | HDLC         | 0          | EBCDIC             | NONE        | _           | R T – R T   | ССІТТ        |

\*ST-SP:ST-SPとExtST-SPを含みます。

ST1-RT:ST1-RTとExtST1-RTを含みます。

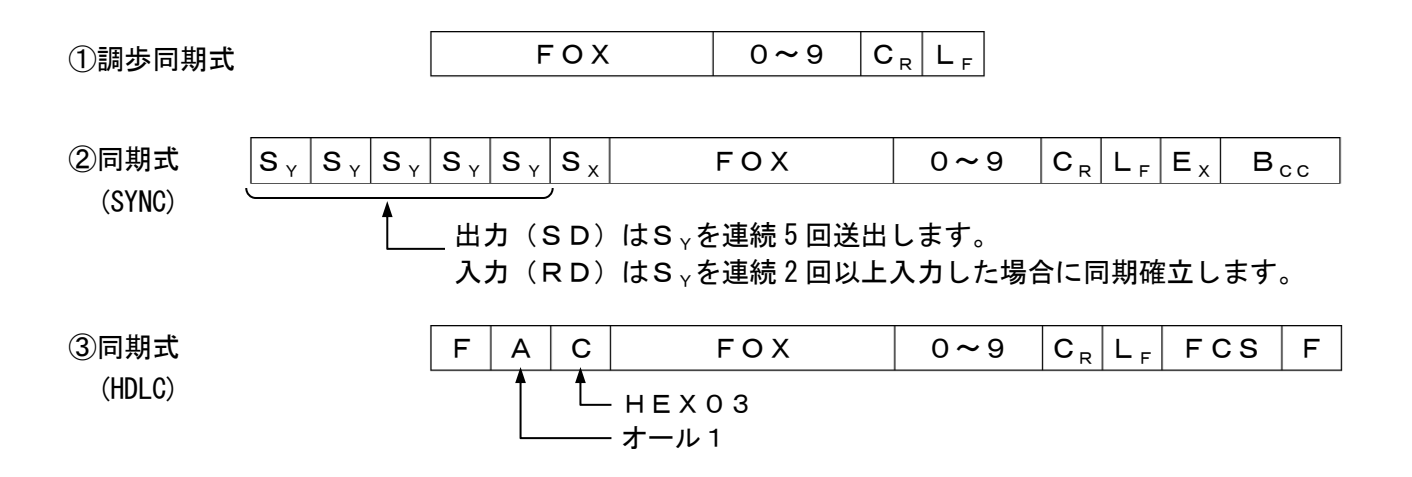

なおFOX+0~9は、次に示す内容になります。

(注意)

「X. 20/X. 21」動作時における同期式のモード設定はTC, RC, APCとなります。

■コードがEBCDIC-8、ASCII-7の場合

THE\_QUICK\_BROWN\_FOX\_JUMPS\_OVER\_THE\_LAZY\_DOG\_012 3456789

#### ■コードがEBCD-6の場合

SoTHE\_QUICK\_BROWN\_FOX\_JUMPS\_OVER\_THE\_LAZY\_DOGS\_ 0123456789

 $(S_1:SHIFT IN - F S_0:SHIFT OUT - F)$ 

■コードがBaudot-5の場合

S\_THE\_QUICK\_BROWN\_FOX\_JUMPS\_OVER\_THE\_LAZY\_DOGS\_\_\_ 0123456789

 $(S_1:SHIFT IN -F S_0:SHIFT OUT -F)$ 

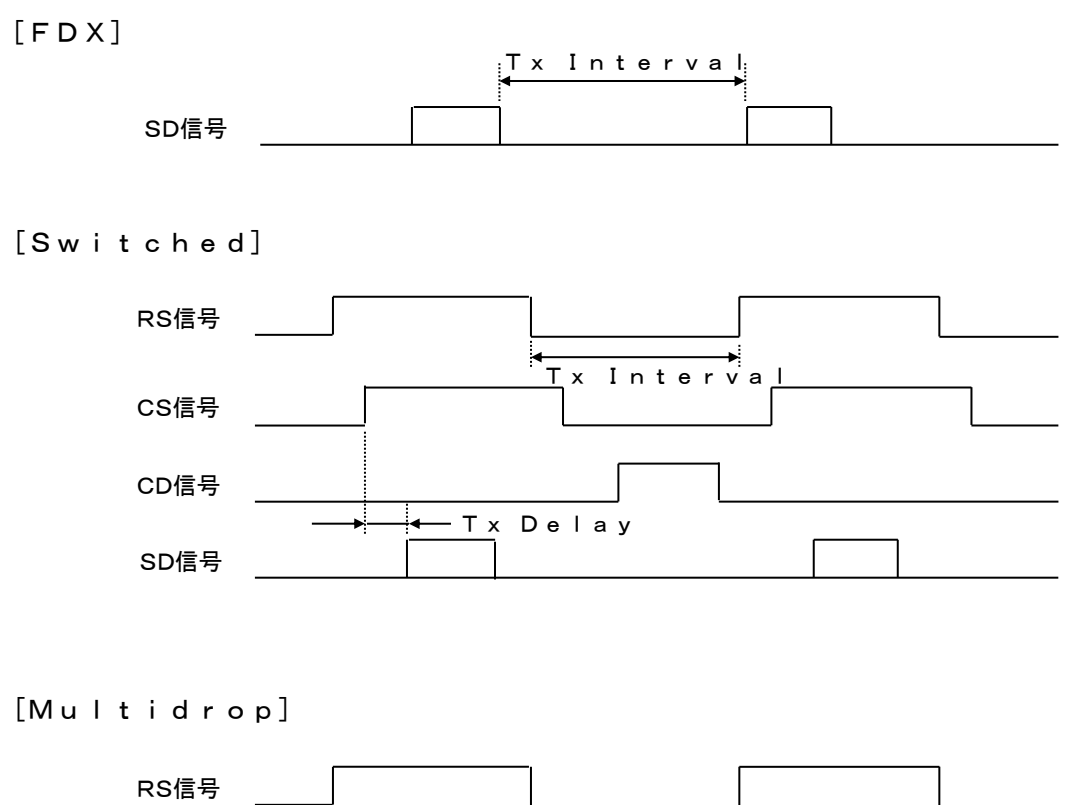

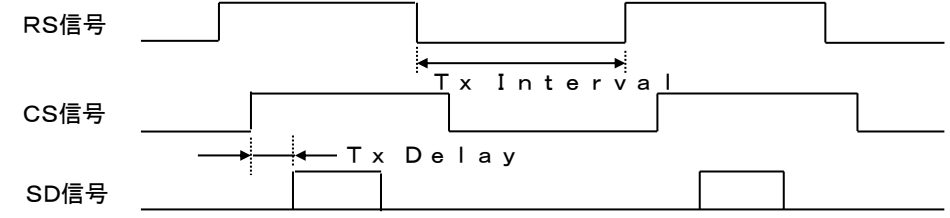

- 注 · [T x D e | a y] は0~9.99 s e c まで可変できます。
  - [TX Interval]は0~9.99secまで可変できます。
  - ・[Tx Delay], [Tx Interval]の設定誤差は±5伝送速度クロックです。

Line Use設定が [Switched] のとき、CD ON中は、RSをONしません。
 Tx Interval時間経過後もCDがONの場合は、
 CDがOFFになってからRSをONします。
 ただし、RS ON中にCDがONになった場合は、
 RS ONのまま現在のFOXデータを送出し、その後RSをOFFします。

・「X. 20/X. 21」動作時は[FDX]のみとなり、SD信号をT信号と読み替えてください。

#### 7. 付属品

本製品に付属されている物が全て揃っているかご確認ください。万が一不足がありましたら、 お手数ですが、お求めになりました販売店または弊社までご連絡ください。

| • | 電源ケーブル       | 1本        |
|---|--------------|-----------|
| • | ヒューズ         | 2本(内部搭載済) |
| • | 接続遮蔽ひも       | 2本        |
| • | 録音用ケーブル      | 2本        |
| • | 録音用USBメモリ    | 1本        |
| • | D-sub25pケーブル | 1本        |
| • | D-sub15pケーブル | 1本        |

#### 8. 動作しなかったら

製品の状態を確認し、各項目について再度ご確認ください。

- (1) 液晶パネルに何も表示されません。
  - ・ 電源ケーブルは正しく接続されていますか。
  - ・ 使用している電源は規格通りの電源ですか。
  - ヒューズは切れていませんか。
  - ・ AC100∨用の場合、添付のACケーブルを使用していますか。
  - 上記を確認しても液晶パネルに何も表示されない場合は、すぐに使用を中止し、お求めになりました販売店または弊社までご連絡ください。
- (2) 各種測定、設定ができない。
  - 本製品の異常が考えられます。すぐに使用を中止し、お求めになりました販売店または弊社までご連絡ください。

#### 9. 無償保証期間

- (1)無償保証期間 無償保証期間は納入後1年です。(有償修理品の故障に対しては、同一部位のみ修理後3ヶ月) 無償保証期間終了後は有償での修理となります。
- (2)無償保証につきましては、上記無償保証期間中、製品の使用環境、使用状態、使用方法などが 取扱説明書に記載された諸条件や注意事項に従っていた場合のみに限定されます。 無償保証期間終了後は有償での修理となります。
- (3) 無償保証期間内であっても次のような場合には、有償修理となります。
  - 納入後の輸送(移動)時の落下、衝撃などお客様の取り扱い不注意により生じた故障および損傷
  - 取扱説明書に記載されている使用範囲外での使用による故障および損傷
  - 火災、地震、水害、落雷、その他天災地変、公害や異常電圧、異常電流による故障および損傷
  - 接続している機器に起因して本製品に生じた故障および損傷
  - その他、お客様による故障および損傷または不具合の責と認められた場合
- (4)次のような場合は無償、有償に関わらず修理をお断りすることがあります。
  - ・ 弊社以外で修理、改造等を行ったと認められる場合

ご使用に際して不明な点や技術的なご質問、また修理の問合せはお求めになりました販売店、 または弊社まで連絡ください。